# brother

0

# Kullanım Kılavuzu

# **Brother Lazer Yazıcı**

HL-1110 HL-1111

# Görme engelli kullanıcılar için

Bu kılavuzu Screen Reader "metinden konuşmaya" yazılımıyla okuyabilirsiniz.

Makinenizi kullanabilmeniz için önce donanımı ayarlayıp sürücüyü yüklemeniz gerekir.

Makineyi ayarlamak için lütfen Hızlı Kurulum Kılavuzu'nu kullanın. Kutuda, basılı bir kopya bulabilirsiniz.

Makinenizi kullanmadan önce lütfen bu Kullanım Kılavuzu'nu baştan sona okuyun.

Ürün desteği, en son sürücü güncellemeleri, yardımcı programlar, sık sorulan sorular (SSS) ve teknik sorulara yanıtlar için lütfen <u>http://solutions.brother.com/</u> adresinden bizi ziyaret edin.

Not: Modellerin tümü her ülkede mevcut değildir.

# Brother numaraları

# ÖNEMLİ

Teknik ve operasyonel yardım için, makineyi satın aldığınız ülkeyi aramanız gerekir. Aramalar o ülke *içinden* yapılmalıdır.

# Ürününüzü kaydedn

Lütfen Brother Garanti Kaydını tamamlayın veya yeni ürününüzü daha kolay şekilde kaydettirmek için aşağıdaki adresten kayıt işlemini yapın:

http://www.brother.com/registration/

### Sık sorulan sorular (SSS)

Brother Solutions Center, makineyle ilgili tüm gereksinimlerinizi tek bir yerden karşılayan kaynaktır. Brother ürününüzden en iyi verimi almak için, en son sürücüleri, yazılımı ve yardımcı programları indirebilir, SSS ve sorun giderme ipuçlarını okuyabilirsiniz.

http://solutions.brother.com/

Brother sürücü güncellemeleri için buraya bakabilirsiniz.

# Müşteri Hizmetleri

Bölgenizdeki Brother ofisinin iletişim bilgileri için http://www.brother.com/ adresini ziyaret edin.

#### Servis merkezi konumları

Avrupa'daki servis merkezleri için, bölgenizdeki Brother Ofisi'yle görüşün. Ülkenizi seçerek Avrupa'daki ofisler için adres ve telefon iletişim bilgilerine şu adresten ülkenizi seçerek belirleyebilirsiniz:<u>http://www.brother.com/</u>.

#### Internet Adresleri

Brother Global Web Sitesi: http://www.brother.com/

Sık Sorulan Sorular (FAQs), Ürün Desteği ve Teknik Sorular ve Sürücü Güncellemeleri ve Yardımcı Programlar: <a href="http://solutions.brother.com/">http://solutions.brother.com/</a>

# Kullanıcı Kılavuzları ve bulundukları yerler

| Kulayuz cositlori         | İcindekiler                                                                                                    | Bulunduğu yer                 |                               |
|---------------------------|----------------------------------------------------------------------------------------------------|-------------------------------|-------------------------------|
|                           |                                                                                                    | Windows kullanıcıları         | Macintosh kullanıcıları       |
| Ürün Güvenlik<br>Kılavuzu | Önce bu kılavuzu okuyun.<br>Makinenizi ayarlamadan<br>önce lütfen Güvenlik<br>Talimatları'nı okuyun.<br>Ticari markalar ve yasal<br>sınırlamalar için bu<br>Kılavuza bakın. | http://solutions.brother.com/ |                               |
| Hızlı Kurulum<br>Kılavuzu | Makinenizi ayarlamak ve<br>kullandığınız işletim sistemi<br>ve bağlantı türü için<br>sürücüleri ve yazılımı<br>yüklemek için talimatları<br>izleyin.                        | http://solutions.brother.com/ |                               |
| Kullanım Kılavuzu         | Yazdırma işlemlerini, sarf<br>malzemelerini değiştirmeyi<br>ve rutin bakım işlemlerini<br>gerçekleştirmeyi öğrenin.<br>Sorun giderme ipuçlarına<br>bakın.                   | http://solutions.brother.com/ | http://solutions.brother.com/ |

# Dokümantasyonu kullanma

Brother makinesini satın aldığınız için teşekkürler! Dökümantasyon makinenizden en iyi şekilde yararlanmanızı sağlayacak.

# Dokümantasyonda kullanılan semboller ve kurallar

Aşağıdaki semboller ve kurallar dokümantasyon boyunca kullanılabilir.

| A UYARI | <u>UYARI</u> kaçınılmadığı takdirde, ölüm veya ciddi yaralanmalara neden olabilecek potansiyel olarak tehlikeli bir durumu işaret eder.                                                              |  |
|---------|----------------------------------------------------------------------------------------------------|--|
| ÖNEMLİ  | <u>ÖNEMLİ</u> kaçınılmadığı takdirde, ürüne zarar verme veya ürünün işlevselliğini<br>kaybetmesine neden olabilecek potansiyel olarak tehlikeli bir durumu işaret<br>eder.                           |  |
| NOT     | Notlar karşılaşabileceğiniz durumlar karşısında ne yapmanız gerektiğini<br>belirtir ya da yapmakta olduğunuz işlemin makinenin diğer özellikleriyle nasıl<br>kullanılacağı konusunda ipuçları verir. |  |
| 0       | Yasaklama simgeleri gerçekleştirilmemesi gereken işlemleri gösterir.                                                                                                    |  |
|         | Elektrik Tehlikesi simgeleri, elektrik şoku olasılığına karşı sizi uyarır.                                                                                                    |  |
|         | Yangın Tehlikesi simgeleri yangın olasılığına karşı sizi uyarır.                                                                                                    |  |
|         | Sıcak Yüzey simgeleri, makinenin sıcak parçalarına dokunmamanız gerektiği konusunda sizi uyarır.                                                                                                    |  |
| Kalın   | Kalın stil makinenin kontrol panelindeki veya bilgisayar ekranındaki tuşları<br>tanımlar.                                                                                                    |  |
| İtalik  | İtalik stil önemli bir noktayı vurgular veya ilgili bir konuyu gösterir.                                                                                                    |  |

# Bazı Önemli Bilgiler:

A. İthalatçı ve üretici firmaların irtibat bilgileri

İthalatçı firma: BROTHER International Gulf (FZE.) Türkiye İstanbul Şubesi İçerenköy Mahallesi, Halyolu Caddesi Bay Plaza No:5 Kat:14 34752 Ataşehir / İstanbul Tel : 0-216-577 68 17 pbx Fax : 0-216-577 68 19 info@brother.com.tr

Üretici firma : BROTHER INDUSTRIES LTD. 15-1 Naeshiro-cho, Mizuho-ku, Nagoya 467-8561 , Japan Tel : 00-81-528 24 2072 Fax :00-81-528116826 brother@brother.com

- B. Bakım onarım ve kullanımda uyulması gereken kurallar; Bakınız, Sorun Giderme ve diğer bilgiler başlığı.
- C. Taşıma ve nakliye esnasında dikkat edilecek hususlar; Cihaz, orijinal ambalaj kutusunda gerekli destekleri takılmış halde , nem ve sıvıdan etkilenmeyecek, üzerine ağırlık gelmeyecek şekilde taşınmalıdır.
- D. Kullanım sırasında insan veya çevre sağlığına tehlikeli veya zararlı olabilecek durumlara ilişkin uyarılar; Bakınız, Ürün Güvenlik Kılavuzu.
- Kullanım hatalarına ilişkin bilgiler;
   Bakınız, Sorun Giderme ve diğer bilgiler başlığı.
- F. Tüketicinin kendi yapabileceği bakım onarım veya ürünün temizliğine ilişkin bilgiler; Bakınız, Sorun Giderme ve diğer bilgiler başlığı.
- G. Bu modelde Periyodik bakım gerektiren bir parça bulunmamaktadır.
- Bağlantı ve montaj bilgileri
   Bakınız Hızlı Kurulum Kılavuzu
- I. Bakanlıkça tespit ve ilan edilen kullanım ömrü Cihazınızın kullanım ömrü 7 yıldır.
- J. Servis istasyonları irtibat bilgileri Bakınız, Garanti Kartı Yetkili Servis Listesi
- K. Malın enerji tüketimi açısından verimli kullanımına ilişkin bilgiler Bakınız, Genel Bilgiler..

# İçindekiler

| 1 | Yazdırma Yöntemleri                                     | 1  |
|---|---------------------------------------------------------|----|
|   | Bu Makine hakkında                                      |    |
|   | Makineye genel bakış                                    |    |
|   | Kabul edilebilir kağıt                                  | 2  |
|   | Kağıt çekmecesinin kağıt kapasitesi                     |    |
|   | 2 taraflı yazdırma                                      |    |
|   |                                                         |    |
|   | Elle 2-taraflı yazdırma                                 | 4  |
| 2 | Sürücü ve Yazılım                                       | 5  |
|   | Yazıcı sürücüsü                                         | 5  |
|   | Doküman yazdırma                                        | 6  |
|   | Yazıcı sürücüsü ayarları                                | 7  |
|   | Windows <sup>®</sup>                                    | 8  |
|   | Yazıcı sürücüsü ayarlarına erişme                       | 8  |
|   | Windows $^{	extsf{B}}$ yazıcı sürücüsündeki özellikler  | 8  |
|   | Temel sekmesi                                           | Ç  |
|   | Gelişmiş sekmesi                                        | 14 |
|   | Basklı Profilleri sekmesi                               |    |
|   | Aygıt Ayarları sekmesi                                  |    |
|   | Destek                                                  |    |
|   | Yazıcı sürücüsü yüklemesini kaldırma                    | 24 |
|   | Status Monitor (Durum Monitörü)                         |    |
|   | Macintosh                                               | 27 |
|   | Yazıcı sürücüsündeki özellikler (Macintosh)             | 27 |
|   | Sayfa yapısı seçeneklerini belirleme                    | 27 |
|   | Yazıcı sürücüsünü kaldırma                              |    |
|   | Status Monitor (Durum Monitörü)                         | 35 |
|   | Yazılım                                                 |    |
|   | Remote Printer Console (yalnızca Windows <sup>®</sup> ) |    |
| • |                                                         |    |

### 3 Genel Bilgiler

| 3 | 8 |
|---|---|
|   |   |

| Kontrol paneli                     |    |
|------------------------------------|----|
| LED'ler (Isık Yavan Divotlar)      |    |
| Servis cağırma göstergeleri        | 42 |
| Güc Acma/Kapatma tusu              |    |
| Yazıcı Avarları savfasını vazdırma |    |
| Güç Áçma/Kapatma tuşunu kullanma   |    |
| Yazıcı sürücüsünü kullanarak       |    |
| Çevre özellikleri                  |    |
| Toner Tasarruf                     |    |
| Uyku Modu                          |    |
| Derin Uvku modu                    |    |
| Güc Kapatma modu                   |    |
| 5 I                                | -  |

#### Sorun giderme ve diğer bilgiler Α

| Sart malzemeleri                   | 47 |
|------------------------------------|----|
| Toner Avarı                        | 48 |
| Sorununuzu tanımlama               | 49 |
| Status Monitor'de Hata mesajları   | 50 |
| Yazdırma kalitesini arttırma       | 51 |
| Kağıt sıkışıklıkları               | 55 |
| Makinenizde sorun yaşıyorsanız     | 59 |
| Makineyi temizleme ve kontrol etme | 61 |
| Makine Bilgisi                     | 62 |
| Varsayılan ayarlar                 | 62 |
|                                    |    |

#### Teknik Özellikler В

| Genel                                | 63 |
|--------------------------------------|----|
| Baskı ortamı                         | 65 |
| Kağıt seçiminiz için önemli bilgiler | 66 |
| Yazıcı                               | 67 |

#### С Dizin

68

# 47

# 63

# Bu Makine hakkında

# Makineye genel bakış

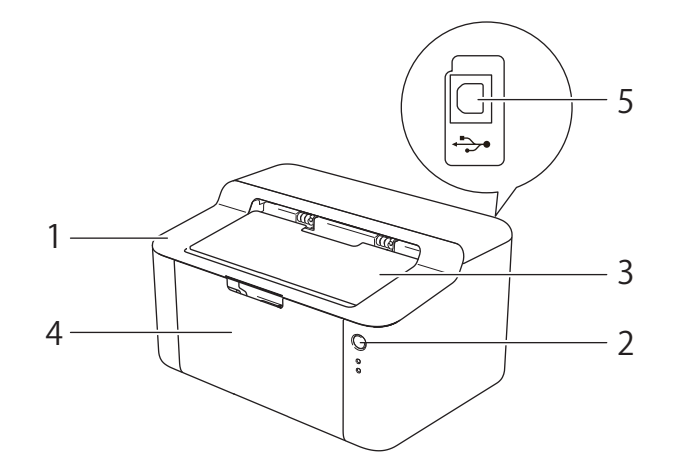

- 1 Üst kapak
- 2 Kontrol paneli
- 3 Aşağıya dönük çıktı çekmecesi destek kapağı (destek kapağı)
- 4 Kağıt çekmecesi
- 5 USB bağlantı noktası

# NOT

LED'lerin makinenin durumunu nasıl gösterdiği hakkında ayrıntılar için bkz. *LED'ler (lşık Yayan Diyotlar)* → sayfa 38. Güç Açma/Kapama tuşlarının işlevleri için bkz. *Güç Açma/Kapatma tuşu* → sayfa 43.

# Kabul edilebilir kağıt

Baskı kalitesi kullanmakta olduğunuz kağıdın türüne göre değişebilir.

En iyi sonuç için aşağıdaki yönergeleri uygulayın:

- Kağıt çekmecesine aynı zamanda farklı türde kağıtlar KOYMAYIN; kağıt sıkışmalarına veya yanlış beslemelere neden olabilir.
- Doğru yazdırma için yazılım uygulamanızdan seçitiğiniz kağıt boyutuyla çekmecedeki kağıt boyutunun aynı olması gerekir.
- Yazdırdıktan hemen sonra kağıdın yazdırılan yüzeyine dokunmaktan kaçının.
- Cok miktarda kağıt satın almadan önce, kağıdın uygunluğundan emin olmak için az bir miktarını deneyin.

# Kağıt çekmecesinin kağıt kapasitesi

| Kağıt boyutu                          | Kağıt türleri                        | Sayfa sayısı                             | Kağıt ağırlığı               |
|---------------------------------------|--------------------------------------|------------------------------------------|------------------------------|
| A4, Letter, Legal, Folio <sup>1</sup> | Düz kağıt ve Geri<br>dönüşümlü kağıt | 150 sayfaya kadar (80 g/m <sup>2</sup> ) | 65 ila 105  g/m <sup>2</sup> |

Folio boyutu 215,9 mm x 330,2 mm'dir.

1

# 2 taraflı yazdırma

Birlikte verilen yazıcı sürücülerinin tümü 2-taraflı yazdırmayı destekler. Bu ayarları nasıl seçeceğiniz ile ilgili daha fazla bilgi için, Windows<sup>®</sup> için bkz. *Çift Taraflı / Kitapçık* ➤> sayfa 11 ve Macintosh için bkz. *2-taraflı Yazdırma* ➤> sayfa 34.

# Kağıdın her iki tarafına yazdırma için yönergeler

- Kağıt inceyse buruşabilir.
- Kağıt kıvrılırsa düzeltin ve tekrar kağıt çekmecesine koyun. Kağıt kıvrılmaya devam ediyorsa kağıdı değiştirin.
- Kağıt doğru beslenmiyorsa kıvrılmış olabilir. Kağıdı çıkarıp düzeltin. Kağıt kıvrılmaya devam ediyorsa kağıdı değiştirin.
- Elle 2-taraflı işlevi kullandığınızda, kağıt sıkışmaları veya düşük baskı kalitesi olabilir. (Kağıt sıkışması varsa bkz. Kağıt sıkışıklıkları >> sayfa 55. Baskı kalitesi sorununuz varsa bkz. Yazdırma kalitesini arttırma >> sayfa 51.)

# Elle 2-taraflı yazdırma

Macintosh Yazıcı Sürücüsü kullanıyorsanız bkz. Manüel çift taraflı >> sayfa 34.

#### Windows<sup>®</sup> yazıcı sürücüsüyle elle 2-taraflı yazdırma

Yazıcı sürücüsünün açılır listelerinden aşağıdaki ayarları seçin.

Kağıt Boyutu

Kullanmakta olduğunuz çekmece için belirtilen tüm kağıt boyutlarını kullanabilirsiniz.

Medya Türü

Kullanmakta olduğunuz çekmece için belirtilen tüm medya türlerini kullanabilirsiniz.

Çift Taraflı / Kitapçık

Çift Taraflı (Manüel) öğesini seçin.

Çift Taraflı Baskılama Türü inç Çift Taraflı Ayarları

Her yön için dört seçenek vardır. (Bkz. Çift Taraflı / Kitapçık ➤> sayfa 11.)

Ofset Cilt inç Çift Taraflı Ayarları

Ciltleme için payı belirtebilirsiniz. (Bkz. Çift Taraflı / Kitapçık ➤> sayfa 11.)

Diğer ayarlar için, bkz. Sürücü ve Yazılım Bölüm 2.

Yazdırma verilerini makineye gönderin. Makine, önce sayfaların ilk taraflarına tüm çift sayılı sayfaları yazdıracaktır. Sonra, Windows<sup>®</sup> sürücüsü (açılır mesajla) tek sayılı sayfaları yazdırmak için kağıtları yeniden yerleştirmenizi ister.

#### NOT

Kağıdı takmadan önce iyice düzleştirin, aksi halde kağıt sıkışıklığı oluşabilir. Çok ince veya kalın kağıt önerilmez.

2

# Sürücü ve Yazılım

# Yazıcı sürücüsü

Yazıcı sürücüsü, verileri, bilgisayarın kullandığı biçimden belirli bir yazıcının gereksinimi olan biçime çeviren yazılımdır. Genellikle bu biçim sayfa tanım dilidir (PDL; page description language).

Windows<sup>®</sup> desteklenen sürümleri için yazıcı sürücüleri verdiğimiz CD-ROM'da, Macintosh'un desteklenen sürümleri için yazıcı sürücüleri Brother Solution Center'ın web sitesinin yer aldığı şu adreste mevcuttur: <u>http://solutions.brother.com/</u>. Hızlı Kurulum Kılavuzu içindeki adımları izleyerek sürücüleri yükleyin.

Windows<sup>®</sup> ve Macintosh için en son yazıcı sürücüleri Brother Solutions Center'ın web sitesinin yer aldığı şu adresten indirilebilir:

http://solutions.brother.com/

# Windows<sup>®</sup> için

■ Windows<sup>®</sup> yazıcı sürücüsü (bu ürün için en uygun yazıcı sürücüsü)

#### Macintosh için

Macintosh yazıcı sürücüsü (bu ürün için en uygun yazıcı sürücüsü)

# Linux<sup>®</sup> için <sup>1 2</sup>

- LPR yazıcı sürücüsü
- CUPS yazıcı sürücüsü
- <sup>1</sup> Daha fazla bilgi ve Linux için yazıcı sürücüsünü indirmek için lütfen şu adresteki model sayfanızı ziyaret edin: <u>http://solutions.brother.com/</u> veya verdiğimiz CD-ROM'daki bağlantıyı kullanın.
- <sup>2</sup> Linux dağıtımlarına bağlı olarak, sürücü kullanılamayabilir veya modelinizin ilk sürümünden sonra çıkarılabilir.

# Doküman yazdırma

Makine bilgisayarınızdan veri aldığında, kağıt çekmecesinden kağıt alarak yazdırmaya başlar. Kağıt çekmecesi makineye düz kağıt ve geri dönüşümlü kağıt besleyebilir. (Bkz. *Kağıt çekmecesinin kağıt kapasitesi* **>>** sayfa 2.)

- Uygulamanızdan, Yazdır komutunu seçin. Bilgisayarınızda başka bir yazıcı sürücüsü yüklüyse yazılım uygulamanızdaki Yazdır veya Yazdırma Ayarları menüsünden Brother HL-XXXX series (XXXX sizin model adınızdır.) öğesini yazıcı sürücünüz olarak seçin ve ardından yazdırmayı başlatmak için Tamam veya Yazdır öğelerinden birini tıklayın.
- 2 Bilgisayarınız verileri makineye gönderir. Hazır LED'i (()) yanıp sönecektir.
- 3 Makine tüm verileri yazdırmayıbitirdiğinde **Hazır** LED (O) yanıp sönmeyi bitirir.

#### NOT

- Uygulama yazılımınızda kağıt boyutu ve yönünü seçebilirsiniz.
- Uygulama yazılımınız özel kağıt boyutunuzu desteklemiyorsa, sonraki en büyük kağıt boyutunu seçin.
- Sonra, uygulama yazılımınızda sağ ve sol kenar boşluklarını değiştirerek yazdırma alanını ayarlayın.

# Yazıcı sürücüsü ayarları

Bilgisayarınızdan yazdırırken aşağıdaki yazıcı ayarlarını değiştirebilirsiniz:

- Kağıt Boyutu
- Yönelim
- Kopyalar
- Medya Türü
- Baskı Kalitesi
- Ayarları Yazdır
- Birden Fazla Sayfa
- Çift Taraflı / Kitapçık
- Baskı Önizleme
- Ölçekleme
- Tersine Baskı
- Filigran Kullan
- Üstbilgi-Altbilgi Baskılama
- Toner Tasarruf Modu
- Yönetici
- Yoğunluğun Ayarlanması
- Baskı Çıkışını Geliştir
- Boş Sayfayı Atla
- Metni Siyah yazdır
- Baskı Profili

# Windows®

# Yazıcı sürücüsü ayarlarına erişme

(Windows<sup>®</sup> XP ve Windows Server<sup>®</sup> 2003 için)
 Başlat ve sonra Yazıcı ve Fakslar öğesini tıklayın.
 (Windows Vista<sup>®</sup> ve Windows Server<sup>®</sup> 2008 için)

Başlat), Denetim Masası, Donanım ve Ses ve ardından Yazıcılar düğmesini tıklayın.

(Windows<sup>®</sup> 7 ve Windows Server<sup>®</sup> 2008 R2 için)

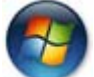

(Başlat) ve ardından Aygıtlar ve Yazıcılar düğmesini tıklayın.

(Windows<sup>®</sup> 8 için)

Farenizi masaüstünüzün sağ alt köşesine doğru götürün. Menü çubuğu göründüğünde **Ayarlar** düğmesini ve ardından **Denetim Masası** düğmesini tıklayın. **Donanım ve Ses** grubunda **Aygıtları ve yazıcıları görüntüle** düğmesini tıklayın.

#### (Windows Server<sup>®</sup> 2012 için)

Farenizi masaüstünüzün sağ alt köşesine doğru götürün. Menü çubuğu göründüğünde **Ayarlar** düğmesini ve ardından **Denetim Masası** düğmesini tıklayın. **Donanım** grubunda **Aygıtları ve yazıcıları görüntüle** düğmesini tıklayın.

(Windows<sup>®</sup> XP, Windows Server<sup>®</sup> 2003, Windows Vista<sup>®</sup> ve Windows Server<sup>®</sup> 2008)
 Brother HL-XXXX series simgesini sağ tıklayın (burada XXXX modelinizin adıdır) ve ardından
 Özellikler seçeneğini belirleyin. Yazıcı sürücüsü seçenekleri görünürse yazıcı sürücünüzü seçin.
 (Windows<sup>®</sup> 7, Windows Server<sup>®</sup> 2008 R2, Windows<sup>®</sup> 8 ve Windows Server<sup>®</sup> 2012 için))
 Brother HL-XXXX series simgesini sağ tıklayın (burada XXXX modelinizin adıdır) ve ardından
 Printer Özellikler seçeneğini belirleyin. Yazıcı sürücüsü seçenekleri görünürse yazıcı sürücünüzü seçin.

**3** Genel sekmesini seçin ve sonra Tercihler... (Yazdırma Tercihleri...) öğesini tıklayın.

# Windows<sup>®</sup> yazıcı sürücüsündeki özellikler

Daha fazla bilgi için, yazıcı sürücüsündeki **Yardım** metnine bakın.

# NOT

- Bu bölümdeki ekranlar Windows<sup>®</sup> 7'den alınmıştır. Bilgisayarınızdaki ekranlar işletim sisteminize bağlı olarak değişiklik gösterir.
- Yazıcı sürücüsü ayarlarına erişmek için, bkz. Yazıcı sürücüsü ayarlarına erişme >> sayfa 8.

# **Temel sekmesi**

Sayfa Düzeni ayarlarını Temel sekmesinin sol tarafındaki şekli tıklayarak da değiştirebilirsiniz.

| ĺ | Hereit Brother HL-xxxxseries Vazdırma Tercih                                                                                                    | hleri                                                                                                    | ? 💌                                                     |     |
|---|----------------------------------------------------------------------------------------------------|----------------------------------------------------------------------------------------------------|---------------------------------------------------------|-----|
|   | brother HL- XXXX                                                                                                    |                                                                                                    | SolutionsCenter                                         |     |
| 3 | Kağıt Boyutu : A4<br>21/0 x 297 mm                                                                                                    | Temel Gelişmiş Baskı Profileri<br>Kağıt Boyutu<br>Yönelim<br>Kgpyalar<br>Medya Türü<br>Baskı Kalitesi<br>Ayarlan Yazdır(Q) | A4     ▼                                                | — 1 |
|   | (8.3 x 11.7 inch)<br>Medya Türü : Düz Kağt<br>Kopyalar : 1<br>Baskı Kalitesi : Normal<br>Çitt Taraflı / Kitapçık : Hiçbiri<br>Ölçekleme : Kapalı<br>Filigran : Kapalı | Birden Eazla Sayfa<br>Sayfa Sırası<br>Kenar Çizgisi<br>Çift Tarəfi / Kitagok                                               | Normal  Sağa, sonra Aşağıya Hiçbin Çıft Taraflı Ayarlan | 2   |
| 4 | Profil Ekle(J)<br>Profil Ekle(J)<br>Destek                                                                                                    | Tamam iptal                                                                                                    | <u>V</u> arsayilan<br>Uygula Yardm                      |     |

- 1 Kağıt Boyutu, Yönelim, Kopyalar, Medya Türü, Baskı Kalitesi ve Ayarları Yazdır (1) öğelerini seçin.
- 2 Birden Fazla Sayfa be Çift Taraflı / Kitapçık (2) öğelerini seçin.
- 3 Pencerede geçerli ayarlarınızı onaylayın (3).
- Seçtiğiniz ayarları uygulamak için Tamam düğmesini tıklayın. Varsayılan ayarlara dönmek için Varsayılan ve sonra Tamam düğmesini tıklayın.

#### NOT

Yazdırmadan önce dökümanınızı incelemek isterseniz Baskı Önizleme onay kutusunu işaretleyin (4).

# Kağıt Boyutu

Aşağıya açılır listeden kullandığınız Kağıt Boyutunu seçin.

### Yön

Yön, dokümanınızın yazdırılacağı konumu seçer (Düşey veya Yatay).

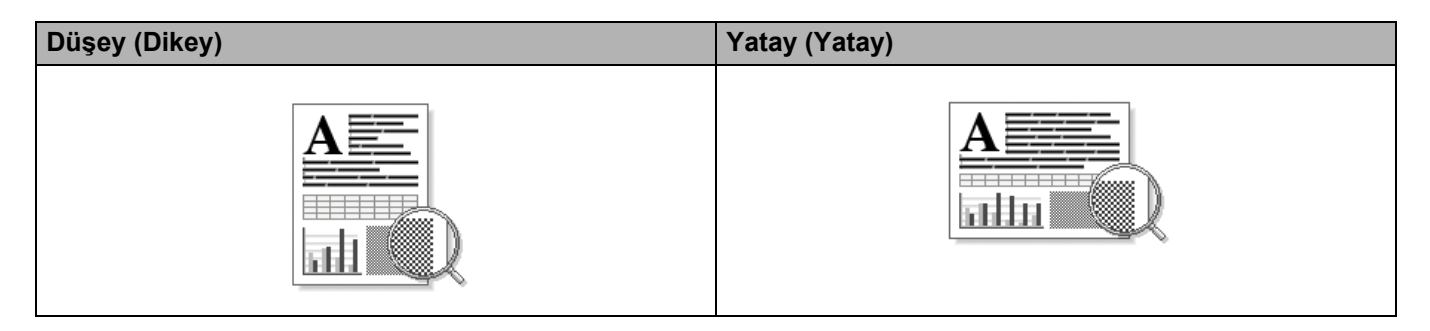

# Kopya Sayısı

Kopya sayısı seçimi, yazdırılacak kopya sayısını ayarlar.

#### Sıralama

Harmanla onay kutusu işaretliyken, dokümanınızın bir tam kopyası yazdırılır ve yazdırma işlemi diğer kopyaların sayısı kadar yinelenir. Harmanla onay kutusu işaretli değilse, dokümanın her sayfası tüm kopyalara yazdırıldıktan sonra ileriki sayfaya geçilir.

Harmanla işaretliyken

Harmanla işaretli değilken

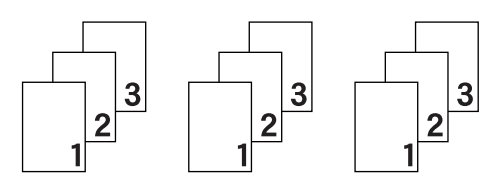

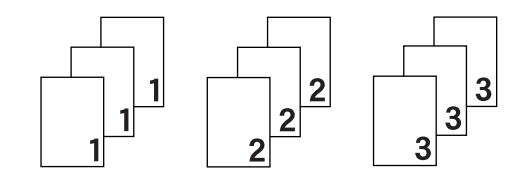

# Ortam Türü

Makinenizde aşağıdaki ortam türlerini kullanabilirsiniz. En iyi yazdırma kalitesi için, kullanmak istediğiniz ortam türünü seçin.

- Düz Kağıt
- Geri Dönüşümlü Kağıt

# Baskı Kalitesi

Baskı kalitesini şu şekilde seçebilirsiniz.

- Taslak
- Normal
- İyi

#### Baskı Ayarları

Yazdırma ayarlarını aşağıdaki gibi değiştirebilirsiniz:

Grafikler

Bu, grafik içeren dokümanları yazdırmak için en iyi moddur.

Metin

Metin halindeki dokümanları yazdırmak için en iyi moddur.

Elle

**Elle** öğesini seçerek ve **Elle Ayarları...** düğmesini tıklayarak ayarları manüel olarak değiştirebilirsiniz. Parlaklık, kontrast ve diğer ayarları belirleyebilirsiniz.

#### Birden Fazla Sayfa

Birden Fazla Sayfa seçimi, bir yaprak kağıda birden fazla sayfa yazdırmaya olanak sağlayarak görüntü boyutunu küçültebilir veya bir sayfayı bir yapraktan fazla kağıda yazdırarak görüntü boyutunu büyütebilir.

Sayfa Sırası

1 sayfada N adet seçeneğini belirlediğinizde sayfa sırası aşağıya açılır listeden seçilebilir.

Kenar Çizgisi

Birden Fazla Sayfa özelliğiyle bir yaprağa birden fazla sayfa yazdırılırken, yapraktaki her sayfanın çevresine kesintisiz veya kesintili kenar çizgisi çizebilir veya hiç kenar çizgisi koymayabilirsiniz.

Baskı kesme çizgisi

**NxN sayfada 1** seçeneği belirlendiğinde **Baskı kesme çizgisi** seçeneği belirlenebilir. Bu seçenek, yazdırılabilir alanın çevresinde soluk bir kesik çizgi yazdırmanızı sağlar.

#### Çift Taraflı / Kitapçık

Kitapçık veya çift taraflı yazdırmak istiyorsanız bu işlevi kullanın.

Hiçbiri

Çift taraflı yazdırmayı devre dışı bırakır.

Çift Taraflı (Manüel)

Çift taraflı yazdırmak istediğiniz zaman bu işlevi kullanın.

• Çift Taraflı (Manüel)

Makine önce çift sayılı tüm sayfaları basar. Sonra yazıcı sürücüsü durur ve kağıdı yeniden takmak için gereken talimatları gösterir. **Tamam** öğesini tıkladığınız zaman tek numaralı sayfalar yazdırılır.

Çift Taraflı (Manüel) seçtiğinizde, Çift Taraflı Ayarları... düğmesi seçilebilir hale gelir. Çift Taraflı Ayarları iletişim kutusunda aşağıdaki ayarları ayarlayabilirsiniz.

#### Çift Taraflı Baskılama Türü

Her yönelim için dört tür çift taraflı cilt yönü vardır.

#### Düşey

Uzun Kenar (Sol)

Uzun Kenar (Sağ)

Kısa Kenar (Üst)

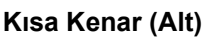

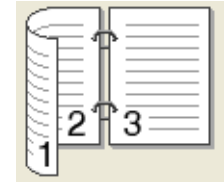

321

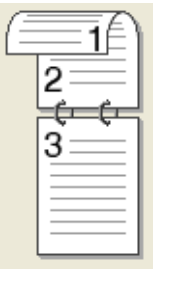

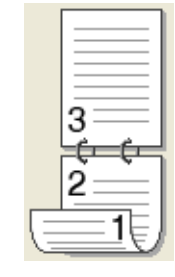

Yatay Uzun Kenar (Üst)

1

Uzun Kenar (Alt)

З

Kısa Kenar (Sağ)

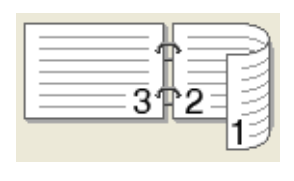

Kısa Kenar (Sol)

|                | 2 7 3 |
|----------------|-------|
| $\overline{c}$ |       |

# Ofset Cilt

Ofset Cilt işaretlendiğinde aynı zamanda ciltleme için ofset, inç veya milimetre olarak belirlenebilir.

#### Kitapçık (Elle)

Bu seçeneği, çift taraflı yazdırmayı kullanarak bir dökümanı kitapçık formatında yazdırmak için kullanın; dökümanı doğru sayfa numarasına göre düzenleyecek ve sayfa numarasını değiştirmek zorunda kalmadan baskı çıktısının ortasından katlamanıza izin verecektir.

#### • Kitapçık (Elle)

Makine önce çift sayılı taraftaki tüm sayfaları basar. Sonra yazıcı sürücüsü durur ve kağıdı yeniden koymak için gereken talimatları gösterir. **Tamam** öğesini tıkladığınız zaman tek numaralı taraflar yazdırılır.

Kitapçık (Elle) öğesini seçtiğinizde, Çift Taraflı Ayarları... düğmesi seçilebilir hale gelir. Çift Taraflı Ayarları iletişim kutusunda aşağıdaki ayarları ayarlayabilirsiniz.

#### • Çift Taraflı Baskılama Türü

Her yönelim için dört tür çift taraflı cilt yönleri vardır.

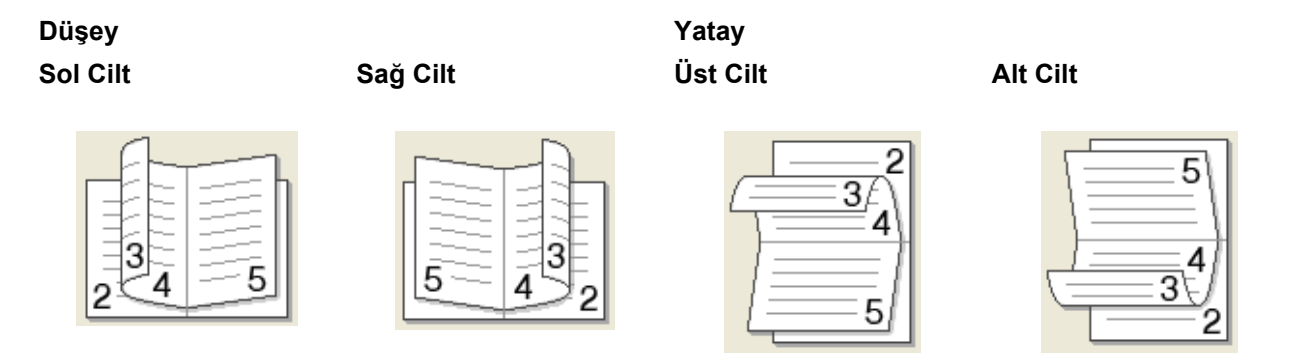

#### Kitapçık Baskı Yöntemi

#### Setlere Ayır seçildiğinde:

Bu seçenek tüm kitapçığı daha küçük tek tek kitapçık setleri halinde yazdırmanızı sağlar, küçük tek tek kitapçık setlerinin ortasından sayfa numaralarının sırasını değiştirmeye gerek olmadan hala katlamanıza izin verilir. Her bir küçük kitapçık setinin sayfalarını 1 - 15 arasında belirtebilirsiniz. Bu seçenek, sayfa sayısı çok olan yazdırılan kitapçığı katlarken yardımcı olabilir.

#### Ofset Cilt

Ofset Cilt işaretlendiğinde aynı zamanda ciltleme için ofset, inç veya milimetre olarak belirlenebilir.

#### Baskı Önizleme

Yazdırılmadan önce dökümanı önizleyebilirsiniz. **Baskı Önizleme** onay kutusunu işaretlerseniz, Baskı Önizleme Görüntüleyici penceresi yazdırma başlamadan önce açılacaktır.

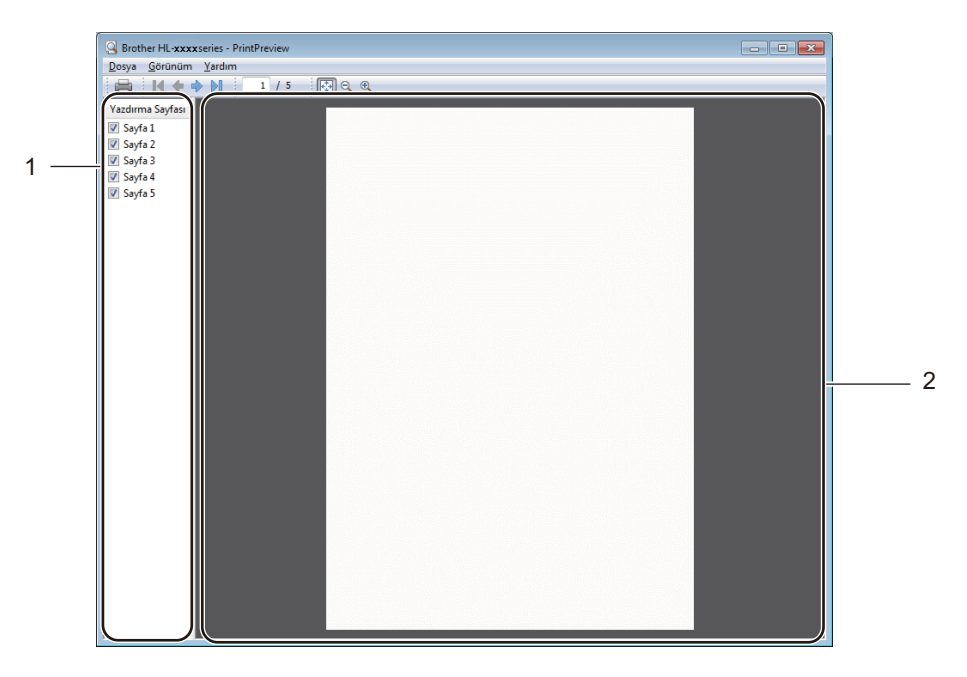

#### 1 Sayfa Listesi Alanı

Sayfa Listesi Alanı yazdırılacak asıl sayfaların sayfa numaralarını görüntüler. Listeden bir sayfa seçtiysen, sayfa için yazdırma sonuçlarının önizlemesi Önizleme Alanında görüntülenecektir.

Bir sayfayı yazdırmak istemiyorsanız işareti kaldırın.

#### 2 Önizleme Alanı

Önizleme alanı, Sayfa Listesi Alanından seçilen sayfalar için yazdırma sonuçlarının bir önizlemesini görüntüler.

#### NOT

**Çift Taraflı (Manüel)** veya **Kitapçık (Elle)**, Yazıcı sürücüsü ayarılarından seçildiyse Baskı Önizleme işlevini kullanamazsınız.

# Gelişmiş sekmesi

| Hother HL-xxxxseries Yazdırma Tercih                                                                                                    | nleri 🤋 💌                                                                                                    |                                 |
|----------------------------------------------------------------------------------------------------|----------------------------------------------------------------------------------------------------|---------------------------------|
| brother HL- XXXX                                                                                                    | S Brother<br>SolutionsCenter                                                                                                    |                                 |
| Kağit Boydu : At         Zilx 297rm         (B3.X 11.7 inch)         Medya Türi : Düz Kağit         Medya Türi : Düz Kağit         Bask Kalitesi : Nomal         Çit Tarafı / Klapışık : Hiçbiri         Diçekleme : Kapal         Filgran : Kapalı | Temel       Gelignis       Baska Profilet         Olçekleme <ul> <li>Kağıt Boyutuna Şığıdır</li> <li>A4</li> <li>Serbest [ ¼ 25 - 400 ]</li> <li>100</li> <li>Tersine Baska</li> </ul> <ul> <li>Filigran Kullan</li> <li>Ayarlar</li> <li>Ostbilgi-Aktoligi Baskolama</li> <li>Ayarlar(Q</li> <li>Toner Tasaruf, Modu</li> <li>Yönetici</li> <li>Ayarlar(Q</li> <li>Diğer Yagıcı Seçenekleri</li> </ul> | 1<br>2<br>3<br>4<br>5<br>6<br>7 |
| Baski Onizleme(E)                                                                                                    | Varsavlan                                                                                                    |                                 |
|                                                                                                    | Tamam iptal Uygula Yardm                                                                                                    |                                 |

Aşağıdaki seçimlerden birine tıklayarak sekme ayarlarını değiştirin:

- Ölçekleme (1)
- Tersine Baskı (2)
- Filigran Kullan (3)
- Üstbilgi-Altbilgi Baskılama (4)
- Toner Tasarruf Modu (5)
- Yönetici (6)
- Diğer Yazıcı Seçenekleri... (7)

### Ölçekleme

Yazdırılacak görüntü ölçeğini değiştirebilirsiniz.

Sürücü ve Yazılım

#### Tersine Baskı

Verileri yukarıdan aşağıya tersine çevirmek için Tersine Baskı öğesini işaretleyin.

### Filigran Kullan

Dokümanınıza filigran olarak bir logo veya metin koyabilirsiniz. Önceden ayarlanmış Filigranlardan birini seçebilir veya oluşturduğunuz bir bit eşlem dosyasını kullanabilirsiniz. **Filigran Kullan** öğesini seçin ve sonra **Ayarlar...** düğmesini tıklayın.

### Filigran Ayarları

| Filigran Ayarları                      |                                                  | <b>—</b>               |
|----------------------------------------|--------------------------------------------------|------------------------|
|                                        | Filigran_Seç<br>GIZLI<br>KOPYA<br>TASLAK         | Ekle<br>Avarlar<br>Sil |
|                                        | ☐ One getir(E)<br>☐ Çerçeve <u>M</u> etni Olarak |                        |
| ■ Özel Ayarlar<br>ilk Sayfa            | Diğer Sayfalar                                   |                        |
| KENIGBIRIS<br>GIZLI<br>KOPYA<br>TASLAK | GIZLI<br>GIZLI<br>KOPYA<br>TASLAK                |                        |
| Tamam                                  | İptal <u>V</u> arsayılan                         | Yardım                 |

# Filigran Seç

Kullandığınız bir filigran seçin.

Orijinal bir filigran yapmak için; filigran ayarlarını eklemek için **Ekle...** düğmesini tıklayın ve ardından **Filigran Stili** içinden **Metin Kullan** veya **Bitmap Dosyası Kullan** değerlerini seçin.

| Filigranı Düzenle                    |                                       | ×                               |
|--------------------------------------|---------------------------------------|---------------------------------|
|                                      | Filigran Stili<br><u>Metin Kullan</u> | 🔘 Bitmap <u>D</u> osyası Kullan |
|                                      | <u>B</u> aşlık                        |                                 |
|                                      | Metin                                 |                                 |
| <u>o</u>                             | M <u>e</u> tin                        | GiZLi                           |
|                                      | Yazı Ti <u>p</u> i                    | Arial 💌                         |
|                                      | Stį                                   | Olağan 🔹                        |
| Konum                                | Boyu <u>t</u>                         | 72                              |
| 🔲 <u>O</u> tomatik olarak ortalanmış | <u>K</u> oyuluk                       | 20 🔹 %                          |
| <u>x</u> [-100 - 100]                | Bitmap                                |                                 |
| χ[-100 - 100] 0                      | Do <u>s</u> ya                        |                                 |
| Ag [ 0 - 359 ° ] 45 🚔                |                                       | Gö <u>z</u> at                  |
|                                      | Öļçekleme ( % 25 - 9                  | 99 J 100 🔺 %                    |
| (                                    | Tamam                                 | iptal Ya <u>r</u> dım           |

#### Başlık

Alana uygun bir başlık girin.

Metin

Filigran Metninizi Metin kutusuna girin ev sonra Yazı Tipi, Stil, Boyut ve Koyuluk öğesini seçin.

• Bitmap

**Dosya** kutusuna bit eşlem görüntünüzün dosya adını ve konumunu girin veya dosyayı aramak için **Gözat...** öğesini tıklayın. Görüntünün ölçekleme boyutunu da ayarlayabilirsiniz.

• Pozisyon

Filigranın sayfadaki konumunu kontrol etmek için bu ayarı kullanın.

Öne getir

Bu seçenek, belirlenen karakterleri veya görüntüyü yazdırılan dökümanın üzerine getirir.

Çerçeve Metni Olarak

Yalnızca filigranın çerçevesini yazdırmak istiyorsanız Çerçeve Metni Olarak öğesini işaretleyin. Bir metin filigranı seçtiğinizde kullanılabilir.

#### Özel Ayarlar

Hangi filigranın ilk sayfaya veya diğer sayfalara yazdırılacağını seçebilirsiniz.

#### Başlık-Alt Bilgi Yazdırma

Bu özellik etkinleştirilince, dokümanınıza bilgisayarınızın sistem saatinden tarih ve saati, bilgisayarda oturum açmış kullanıcı adını ve girdiğiniz metni yazar. Bilgileri **Ayarlar...** öğesini tıklayarak özelleştirebilirsiniz.

#### Kimlik Baskılama

**Kullanıcı Adını Gir** öğesini seçerseniz, bilgisayarda oturum açtığınız kullanıcı adınız yazdırılır. **Özel** öğesini seçip **Özel** metin kutusuna metin girerseniz, girdiğiniz metin yazdırılır.

#### **Toner Tasarruf Modu**

Bu özellik sayesinde, toner kullanımından tasarruf edebilirsiniz. **Toner Tasarruf Modu** öğesini açık olarak ayarladığınızda baskı daha açık renkte görünür. Varsayılan ayar kapalı.

### NOT

- Fotoğraf veya GreyScale görüntülerini yazdırmak için Toner Tasarruf Modu öğesini önermeyiz.
- Baskı Kalitesi için İyi seçildiğinde Toner Tasarruf Modu kullanılamaz.

#### Yönetici

Yöneticiler, ölçekleme ve filigran gibi işlevlere erişime sınır koyma yetkisine sahiptir.

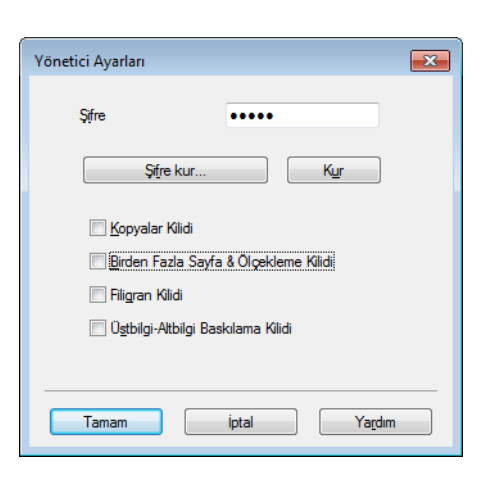

#### Şifre

Şifreyi bu kutuya girin.

#### NOT

Şifreyi değiştirmek için Şifre kur... öğesini tıklayın.

Kopyalar Kilidi

Birden fazla kopya yazdırmayı önlemek için kopyalanacak sayfa seçimini kilitler.

#### Birden Fazla Sayfa & Ölçekleme Kilidi

Ölçekleme ayarını ve birden fazla sayfa ayarını kilitleyin.

Filigran Kilidi

Filigran seçeneğinde değişiklik yapılmasını önlemek için mevcut ayarları kilitler.

#### Üstbilgi-Altbilgi Baskılama Kilidi

Üstbilgi-Altbilgi Baskılama seçeneğinde değişiklik yapılmasını önlemek için mevcut ayarları kilitler.

### Diğer Yazdırma Seçenekleri

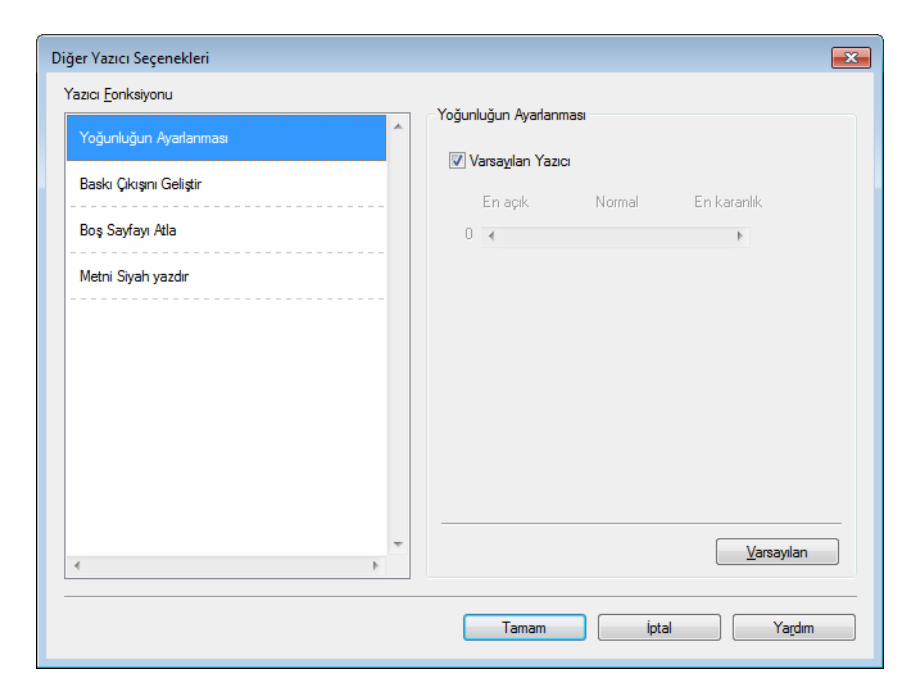

Yazıcı İşlevi'nde şu ayarları yapabilirsiniz:

- Yoğunluğun Ayarlanması
- Baskı Çıkışını Geliştir
- Boş Sayfayı Atla
- Metni Siyah yazdır

#### Yoğunluğun Ayarlanması

Yazdırma yoğunluğunu arttırır veya azaltır.

#### NOT

Baskı Kalitesi için İyi seçildiğinde Yoğunluğun Ayarlanması kullanılamaz.

### Baskı Çıkışını Geliştir

Bu özellik bir yazdırma kalitesi sorununu düzeltmeye olanak sağlar.

#### Kağıdın Kıvrılmasını Azalt

Bu ayarı seçerseniz, kağıt kıvrılması azalabilir.

Sadece birkaç sayfa yazdırıyorsanız, bu ayarı seçmeniz gerekmez.

#### NOT

Bu işlem, makinenin sabitleme işleminin sıcaklığını azaltır.

Sürücü ve Yazılım

#### Toner Fikslemesini Geliştir

Bu ayarı seçerseniz, tonerin sabitlenme özellikleri güçlenebilir.

#### NOT

Bu işlem, makinenin sabitleme işleminin ısı derecesini arttırır.

#### Boş Sayfayı Atla

**Boş Sayfayı Atla** öğesi işaretlenirse, yazıcı sürücüsü otomatik olarak boş sayfaları algılar ve bunları yazdırmaz.

#### NOT

Bu seçenek aşağıdaki seçenekleri seçtiğinizde çalışmaz:

- Filigran Kullan
- Üstbilgi-Altbilgi Baskılama
- 1 sayfada N adet öğesinde NxN sayfada 1 ve Birden Fazla Sayfa
- Çift Taraflı / Kitapçık içinde Çift Taraflı (Manüel) ve Kitapçık (Elle)
- Baskı Önizleme

#### Metni Siyah Yazdır

Bu fonksiyon, tüm metnin gri skalası yerine Siyah yazdırılmasını etkinleştirir.

#### NOT

Bu işlev belirli karakterlerle çalışmayabilir.

# Basklı Profilleri sekmesi

**Baskı Profilleri**, sık kullanılan yazdırma yapılandırmalarına hızlı erişim sağlamak için tasarlanan düzenlenebilir ön ayarlardır.

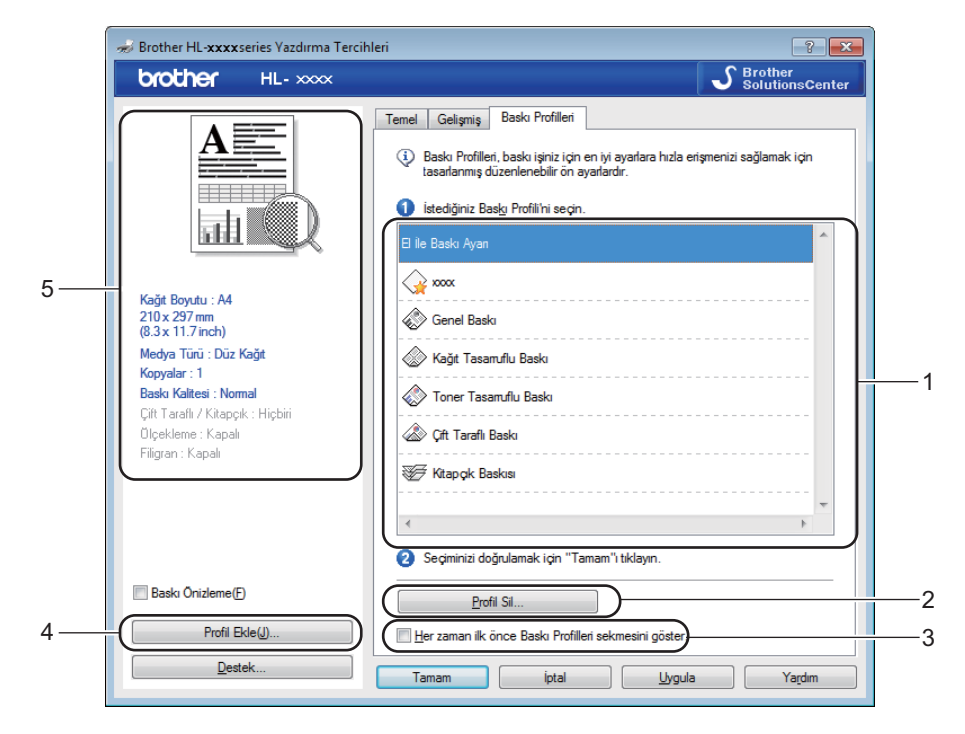

- Yazdırma profili liste kutusu (1)
- Profil Sil... (2)
- Her zaman ilk önce Baskı Profilleri sekmesini göster. (3)
- Profil Ekle... (4)
- Geçerli baskı profili görüntüsü (5)
- 1 Yazdırma profili liste kutusundan profilinizi seçin.
- 2 Bir sonraki yazdırışınızda Baskı Profilleri sekmesini pencerenin önünde görüntülemek istiyorsanız, Her zaman ilk önce Baskı Profilleri sekmesini göster. öğesini işaretleyin.
- 3 Seçtiğiniz profili uygulamak için Tamam düğmesini tıklayın.

#### Profil Ekle

**Profil Ekle...** öğesini tıkladığınızda **Profil Ekle** iletişim kutusu görünür. Tercih edilen ayarlarla 20 yeni profil ekleyebilirsiniz.

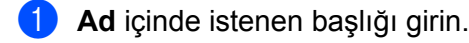

- Simge listesinden kullanmak istediğiniz bir simgeyi seçin, sonra Tamam öğesini tıklayın.
- 3 Yazıcı sürücüsü penceresinin sol tarafında gösterilen geçerli ayarlar kaydedilecektir.

Sürücü ve Yazılım

# **Profil Sil**

Profil Sil... öğesini tıkladığınızda Profil Sil iletişim kutusu görünür. Eklediğiniz bir profili silebilirsiniz.

- 1 Yazdırma profili liste kutusundan profilinizi seçin.
- **2** Sil öğesini tıklayın.
- **3** Evet öğesini tıklayın.
- 4 Seçili profil silinecektir.

# Aygıt Ayarları sekmesi

# NOT

Aygıt Ayarları sekmesine erişmek için, bkz. Yazıcı sürücüsü ayarlarına erişme >> sayfa 8.

Aygıt Ayarları sekmesinde seri numarasını şu şekilde otomatik olarak algılatabilirsiniz.

| ĺ  | 💀 Brother HL-xxxxseries Özellikleri                                            | Î |
|----|--------------------------------------------------------------------------------|---|
|    | Genel Paylaşım Bağlantı Noktalan Gelişmiş Renk Yönetimi Güvenlik Aygıt Ayarlan |   |
| 1  | Seri numaras.                                                                  |   |
|    | Commit: Bul                                                                    |   |
| 2— |                                                                                |   |
|    |                                                                                |   |
|    |                                                                                |   |
|    |                                                                                |   |
|    |                                                                                |   |
|    |                                                                                |   |
|    |                                                                                |   |
|    |                                                                                |   |
|    | Varsaylan                                                                      |   |
|    | Tamam istal Ibrula Yarrim                                                      |   |
|    |                                                                                |   |

#### Seri numarası. (1)

**Otomatik Bul** (2) öğesini tıklayınca, yazıcı sürücüsü makineyi yoklar ve seri numarasını görüntüler. Bilgileri alamazsa ekranda "------" görüntülenir.

Otomatik Bul (2)

The Otomatik Bul işlevi, yazıcı sürücüsündeki kullanılabilir ayarları gösterir.

#### NOT

Makinenin şu koşullarında Otomatik Bul (2) işlevi kullanılamaz:

- Makine kapalı.
- Makine hata vermiş durumdadır.
- Makine baskı sunucusuna paylaşılan ağ ortamında bir USB kullanılarak bağlanır.
- · Kablo makineye doğru bir şekilde bağlanmamıştır.

# Destek

Yazdırma Tercihleri iletişim kutusunda Destek... öğesini tıklayın.

| 😸 Brother HL-xxxxseries Yazdırma Tercih | leri                            | ? 🗙                          |
|-----------------------------------------|---------------------------------|------------------------------|
| brother HL-xxx                          |                                 | S Brother<br>SolutionsCenter |
|                                         | Temel Gelişmiş Baskı Profilleri |                              |
|                                         | <u>K</u> ağıt Boyutu            | A4 👻                         |
|                                         | Yönelim                         | Oüşey(W)                     |
|                                         | Kopyalar                        | 1 Sırala <u>m</u> a          |
|                                         | Med <u>v</u> a Türü             | Düz Kağıt 👻                  |
|                                         | <u>B</u> askı Kalitesi          | Nomal                        |
| Kağıt Boyutu : A4                       | Ayarları Yazdır(Q)              | Grafikler 👻                  |
| 210 x 297 mm<br>(8.3 x 11.7 inch)       |                                 | Elle Ayarlan                 |
| Medya Türü : Düz Kağıt                  | Distan Fasta Carfa              | Namal                        |
| Kopyalar : 1<br>Baski Kalitesi : Normal | Birden Fazia Sayra              |                              |
| Çift Taraflı / Kitapçık : Hiçbiri       | <u>o</u> ayia oliasi            | Jaga, suilla Aşağıya         |
| Ölçekleme : Kapalı                      | CA Tarah (Kara ala              |                              |
| Filigran : Napali                       | çır. Taranı / Nia <u>p</u> çik  | CA Tardi Avadan              |
|                                         |                                 | çir Taranı Ayanan            |
|                                         |                                 |                              |
|                                         |                                 |                              |
| Baskı Önizleme(F)                       |                                 |                              |
| Profil Ekle(J)                          |                                 | Varsayılan                   |
|                                         | Tamam İptal                     | Uygula Ya <u>r</u> dim       |

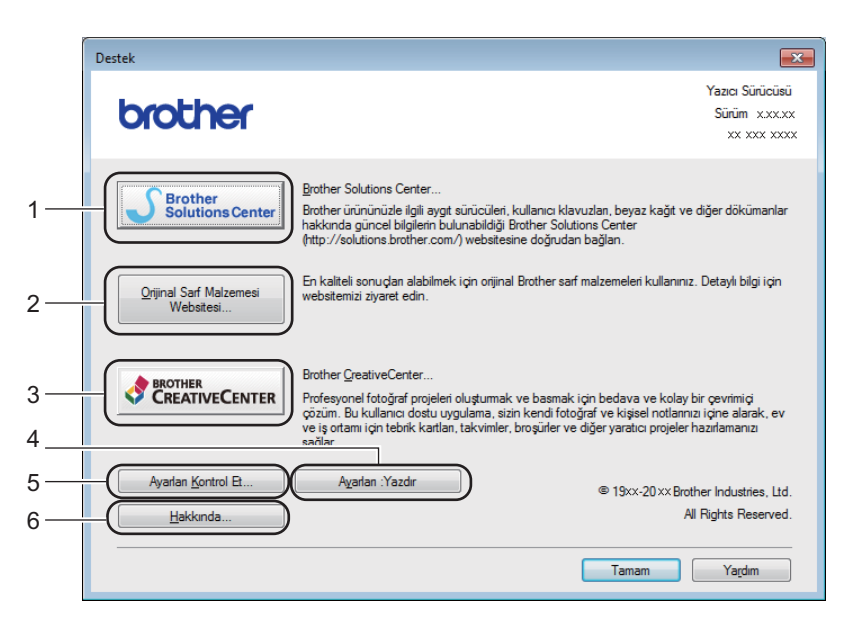

#### Brother Solutions Center... (1)

Brother Solutions Center (Brother Çözüm Merkezi) (<u>http://solutions.brother.com/</u>), Brother ürününüzle ilgili, SSS (Sık Sorulan Sorular), Kullanıcı Kılavuzları, sürücü güncellemeleri ve makinenizin kullanımı hakkında ipuçları dahil olmak üzere bilgiler veren bir web sitesidir.

```
■ Orijinal Sarf Malzemesi Websitesi... (2)
```

Orijinal Brother sarf malzemeleri için bu düğmeyi tıklayarak web sitemizi ziyaret edebilirsiniz.

Brother CreativeCenter... (3)

Bu düğmeyi tıklayarak iş ve ev kullanımı için ücretsiz ve kolay çevrimiçi çözümler için web sitemizi ziyaret edebilirsiniz.

Ayarları :Yazdır (4)

Bu düğme, makinenin dahili ayarlarının nasıl yapılandırıldığını gösteren sayfaları yazdırır.

Ayarları Kontrol Et... (5)

Mevcut sürücü ayarlarını kontrol edebilirsiniz.

■ Hakkında... (6)

Bu düğme yazıcı sürücüsü dosyalarını ve sürüm bilgilerini listeler.

# Yazıcı sürücüsü yüklemesini kaldırma

Yüklemiş olduğunuz yazıcı sürücüsünü, aşağıdaki adımlarla kaldırabilirsiniz.

#### NOT

- Yazıcı sürücüsünü orijinal olarak Windows<sup>®</sup> Yazıcı Ekle işleviyle yüklediyseniz bu yapılamaz.
- Kaldırma işleminin ardından, kaldırma sırasında kullanılan dosyaların silinmesi için bilgisayarınızı yeniden başlatmanızı öneririz.

(Windows<sup>®</sup> XP, Windows<sup>®</sup> Vista ve Windows<sup>®</sup> 7 için)

- **1** Başlat düğmesini tıklayın, Tüm Programlar, Brother ve sonra makinenizin adı üzerine gelin.
- 2 Kaldır öğesini tıklayın.
- Ekrandaki talimatları izleyin.

(Windows<sup>®</sup> 8 için)

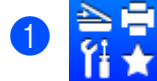

(Brother Utilities) öğesini tıklayın.

- 2 Açılır kutuyu tıklayın ve model adınızı seçin (daha önceden seçilmediyse).
- Sol gezinme çubuğundaki Araçlar öğesini tıklayın.
- 4 Kaldır öğesini tıklayın.
- 5 Ekrandaki talimatları izleyin.

# Status Monitor (Durum Monitörü)

**Status Monitor**, bir veya daha fazla aygıtın durumunu izlemek için yapılandırılabilir bir yazılım aracı olan bu yardımcı program, ayrıca anında hata mesajı bildirimi almanızı da sağlar.

| 😸 Brother Status Monitor                           | × |
|----------------------------------------------------|---|
| Brother HL- <b>xxxx</b> series                     | • |
| HAZR                                               |   |
| Sorun Giderme                                      |   |
| Orijinal sarf malzemesi web sitesini ziyaret edin. |   |
| BK                                                 |   |

Aygıt durumunu görev çekmecesindeki simgeyi çift tıklayarak veya bilgisayarınızda Başlat/Tüm Programlar/Brother/HL-XXXX içindeki Status Monitor öğesini seçerek kontrol edebilirsiniz.

(Windows<sup>®</sup> 7)

Görev çubuğunuzda **Status Monitor** simgesini göstermek için alı düğmesini tıklayın. **Status Monitor** simgesi küçük pencerede görünür. Daha sonra simgesini sürükleyin.

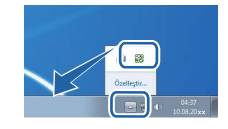

(Windows<sup>®</sup> 8)

, (Brother Utilities) öğesini tıklayın, ardından açılır kutuyu tıklayın ve model adınızı seçin (daha

önceden seçilmediyse). Sol gezinme çubuğunda **Araçlar** öğesini tıklayın ve sonra **Status Monitor** öğesini tıklayın.

#### NOT

- Status Monitor yazılımını kullanma hakkında daha fazla bilgi için, Status Monitor simgesini sağ tıklayın ve Yardım öğesini seçin.
- Status monitor özelliği etkinleştiğinde otomatik yazılım güncelleme özelliği etkinleşir.

2

Sürücü ve Yazılım

### Makinenin durumunu izleme

Status Monitor simgesi makinenin durumuna göre renk değiştirir.

■ Yeşil bir simge normal bekleme durumunu gösterir.

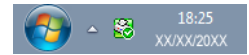

Sarı simge bir uyarıyı gösterir.

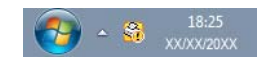

Kırmızı simge bir yazdırma hatasının oluştuğunu gösterir.

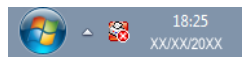

PC'nizde Status Monitor öğesini görüntüleyebileceğiniz iki yer vardır: görev çekmecesi veya masaüstü.

# Macintosh

# Yazıcı sürücüsündeki özellikler (Macintosh)

Bu makine Mac OS X v10.6.8, 10.7.x, 10.8.x sürümlerini destekler.

#### NOT

- Bu bölümdeki ekranlar OS X v10.7'den alınmıştır. Macintosh'unuzdaki ekranlar işletim sisteminizin sürümüne bağlı olarak değişiklik gösterir.
- Macintosh için yazıcı sürücüsü, Brother Solutions Center'daki modelinize uygun indirme sayfasında mevcuttur (<u>http://solutions.brother.com/</u>).

# Sayfa yapısı seçeneklerini belirleme

Paper Size (Kağıt Boyutu), Orientation (Yazdırma Yönü) ve Scale (Ölçek) öğesini ayarlayabilirsiniz.

TextEdit gibi bir uygulamadan, File (Dosya), sonra Page Setup (Sayfa Düzeni) öğesini tıklayın. Brother HL-XXXX (burada XXXX modelinizin adıdır.) öğesinin Format For (Yazıcı) açılır menüsünde seçildiğinden emin olun. Paper Size (Kağıt Boyutu), Orientation (Yazdırma Yönü) ve Scale (Ölçek) ayarlarını değiştirebilir, sonra OK (Tamam) öğesini tıklayabilirsiniz.

|     | Settings:  | Page Attributes ‡ |
|-----|------------|-------------------|
| Fo  | rmat For:  | Brother HL-xxxx   |
| Pa  | aper Size: | A4 *              |
| Ori | ientation: |                   |
|     | Scale:     | 100 %             |
| ?   |            | Cancel            |
|     |            |                   |

Yazdırmayı başlatmak için TextEdit gibi bir uygulamadan, File (Dosya), sonra Print (Yazdır) öğesini tıklayın.

■ (Mac OS X v10.6.8 için)

Daha fazla sayfa düzeni seçeneği için Yazıcı açılır menüsünün yanındaki açıklama üçgenini tıklayın.

| Printer: Brot<br>Presets: Star<br>? PDF v | her HL-xxxx<br>dard<br>Preview Cancel Print                                                                                                    |
|-------------------------------------------|----------------------------------------------------------------------------------------------------|
| 1 of 1 ( ) + +++                          | Printer: Brother HL- xxxx  Presets: Standard Copies: 1 Collated Pages: All From: 1 to: 1 Paper Size: A4 20.99 by 29.70 cm Orientation: TextEdit Print header and footer |
| ? PDF •                                   | Cancel Print                                                                                                    |

# NOT

Geçerli ayarları **Presets (Önayarlar)** açılır menüsüden **Save As (Farklı Kaydet)** öğesini seçerek bir ön ayar olarak kaydedebilirsiniz.

(OS X v10.7.x ve v10.8.x için) Daha fazla sayfa düzeni seçeneği için, Show Details (Ayrıntıları Göster) düğmesini tıklayın.

| Printer:             | Srother HL-xxxx +                                       |
|----------------------|---------------------------------------------------------|
| Presets:             | Jerault Settings ÷                                      |
| Copies: 1            |                                                         |
| rages.               |                                                         |
|                      |                                                         |
|                      |                                                         |
|                      |                                                         |
|                      |                                                         |
|                      |                                                         |
|                      |                                                         |
|                      |                                                         |
|                      |                                                         |
|                      |                                                         |
|                      |                                                         |
|                      | I of 1 ► I ►                                            |
| ? PDF -              | Show Details Cancel Print                               |
|                      |                                                         |
|                      |                                                         |
|                      |                                                         |
|                      | Printer: Brother HL-xxxx ‡                              |
|                      | Presets: Default Settings \$                            |
|                      | Copier:                                                 |
|                      | Pages: All                                              |
|                      | From: 1 to: 1                                           |
|                      | Paper Size: A4                                          |
|                      | Orientation:                                            |
|                      |                                                         |
|                      |                                                         |
|                      | Print neader and tooter     Rewrap contents to fit page |
|                      | C new ap contents to inc page                           |
|                      |                                                         |
| ? PDF - Hide Details | Cancel                                                  |
|                      |                                                         |

# NOT

Geçerli ayarları **Presets (Önayarlar)** açılır menüsüden **Save Current Settings as Preset... (Geçerli Ayarları Ön Ayar olarak Kaydet...)** öğesini seçerek bir ön ayar olarak kaydedebilirsiniz.
#### Yazdırma seçeneklerini belirleme

Özel yazdırma özelliklerini kontrol etmek için, Yazdır iletişim kutusundaki **Print Settings** (Yazdırma Ayarları) öğesini seçin. Kullanılabilir seçeneklerin ayrıntıları için, her seçeneğin aşağıdaki ayrıntılarına bakın.

|                         | Printer: Brother HL-xxxx 🛊                                                                     |
|-------------------------|------------------------------------------------------------------------------------------------|
|                         | Presets: Default Settings \$                                                                   |
|                         | Copies: 1                                                                                      |
|                         | Pages:  All From: 1 to: 1                                                                      |
|                         | Paper Size: 44 ‡ 210 by 297 mm                                                                 |
|                         | Orientation:                                                                                   |
|                         | ✓ TextEdit                                                                                     |
|                         | Layout on the start and footer<br>Paper Handling<br>Cover Page <sup>Contents</sup> to fit page |
| [44   4] 1 of 1 ▶ ▶ ▶ ] | Print Settings                                                                                 |
|                         | Supply Levels                                                                                  |

#### Kapak Sayfası

Aşağıdaki kapak sayfası ayarlarını seçebilirsiniz:

|              | Printer: Brother HL-xxxx ‡                                 |
|--------------|------------------------------------------------------------|
|              | Presets: Default Settings \$                               |
|              | Copies: 1                                                  |
|              | Pages: • All                                               |
|              | Paper Size: A4 ‡ 210 by 297 mm                             |
|              | Orientation:                                               |
|              | Cover Page \$                                              |
|              | Print Cover Page:   None  Before document  Africa document |
| 1 of 1 ( ) ) | Cover Page Type: standard +                                |
|              | Billing Info:                                              |

#### Print Cover Page (Kapak Sayfasını Yazdır)

Dokümanınıza kapak sayfası eklemek isterseniz bu işlevi kullanın.

#### Cover Page Type (Kapak Sayfası Türü)

Kapak sayfası için bir şablon seçin.

Billing Info (Fatura Bilgisi)

Kapak sayfasına fatura bilgileri eklemek isterseniz, Billing Info (Fatura Bilgisi) kutusuna metni girin.

#### Yerleşim

| Two-Sided.              | Reverse p | age orientation |
|-------------------------|-----------|-----------------|
| Two-Sided               | Off       | 4               |
| Border:                 | None      | ÷               |
| Layout Direction:       | 25        | NN              |
| Pages per Sheet:        | 1         | \$              |
| Layout                  |           | \$              |
| Orientation:            |           |                 |
| Paper Size: A4          | \$        | 210 by 297 mn   |
| Pages: • All<br>From: 1 | to:       | 1               |
| Copies: 1               |           |                 |
|                         |           | •               |
| Presets: Default Sett   | ings      | \$              |

#### Pages per Sheet (Sayfa/Yaprak)

Pages per Sheet (Sayfa/Yaprak) seçimi birden fazla sayfanın bir sayfaya yazdırılmasına izin vererek bir sayfanın görüntü boyutunu azaltabilir.

#### Layout Direction (Yerleşim Yönü)

Yaprak başına sayfa sayısını belirtirken, yerleşim yönünü de belirtebilirsiniz.

Border (Sınır)

Kenarlık eklemek isterseniz bu işlevi kullanın.

#### Reverse page orientation (Ters yazdırma yönü)

Verileri yukarıdan aşağıya tersine çevirmek için **Reverse page orientation (Ters yazdırma yönü)** öğesini işaretleyin.

#### Flip horizontally (Yatay olarak çevir)

Soldan sağa çevrilmiş yansıma şeklinde yazdırmak için **Flip horizontally (Yatay olarak çevir)** öğesini işaretleyin.

### Baskı Ayarları

Ayarları Print Settings (Yazdırma Ayarları) listesinde bir ayar seçerek değiştirebilirsiniz:

|                     | Printer:     | Brother HL-xx   | xx        |          | ÷     |
|---------------------|--------------|-----------------|-----------|----------|-------|
|                     | Presets:     | Default Setting | JS        |          | \$    |
|                     | Copies:      | 1               |           |          |       |
|                     | Pages:       |                 |           | -        | 1     |
|                     |              | From: 1         | to:       | 1        |       |
|                     | Paper Size:  | A4              | \$        | 210 by 2 | 97 mm |
|                     | Orientation: |                 |           |          |       |
|                     | (            | Print Settings  |           |          | \$    |
|                     |              | Media Type:     | Plain Pag | ber      |       |
|                     |              | Print Quality:  | Normal    |          |       |
| [dd] d 1 of 1 ► ► ► | Advanced     |                 |           |          |       |
|                     |              |                 |           |          |       |
|                     |              |                 |           |          |       |
|                     |              |                 |           |          |       |

#### Media Type (Medya Türü)

Ortam türünü aşağıdaki seçeneklerden birine değiştirebilirsiniz:

- Plain Paper (Düz Kağıt)
- Recycled Paper (Geri Dönüşümlü Kağıt)

#### Print Quality (Baskı Kalitesi)

Yazdırma kalitesini aşağıdaki gibi değiştirebilirsiniz:

- Draft (Taslak)
- Normal
- Fine (İyi)

#### Advanced (Gelişmiş) yazdırma ayarları

Advanced (Gelişmiş) öğesinin yanındaki üçgen işaretini (►) tıkladığınızda, gelişmiş yazdırma ayarları görünür.

|                     | Printer: Brother HL-xxxx ‡       |
|---------------------|----------------------------------|
|                     | Presets: Default Settings ‡      |
|                     | Copies: 1                        |
|                     | Pages: • All                     |
|                     | Paper Size: A4 + 210 by 297 mm   |
|                     | Orientation:                     |
|                     | Print Settings \$                |
|                     | Media Type: Plain Paper          |
|                     | Print Quality: Normal            |
| [44 4] 1 of 1 [> >> | ▼ Advanced                       |
|                     | Toner Save Mode                  |
| *                   | Graphics Quality Toner Save Mode |
|                     | Density Adjustment               |
|                     | Other Print Options              |
|                     |                                  |
|                     |                                  |
|                     |                                  |

#### Toner Save Mode (Toner Tasarruf Modu)

Bu özellik sayesinde, toner kullanımından tasarruf edebilirsiniz. **Toner Save Mode** (**Toner Tasarruf Modu**) öğesini açık olarak ayarladığınızda baskı daha açık renkte görünür. Varsayılan ayar kapalı.

#### NOT

- Fotoğraf veya GreyScale görüntülerini yazdırmak için Toner Save Mode (Toner Tasarruf Modu) öğesini önermeyiz.
- Print Quality (Baskı Kalitesi) için Fine (İyi) seçildiğinde Toner Save Mode (Toner Tasarruf Modu) kullanılamaz.

#### Graphics Quality (Grafiklerin Kalitesi)

Yazdırma kalitesini aşağıdaki gibi değiştirebilirsiniz:

• Graphics (Grafikler)

Bu bir grafik modudur (kontrast önceliği). İş ve sunum dökümanları gibi metin ve şekil içeren dökümanları yazdırmak için bu ayarı seçin. Tonlu alanlar arasındaki keskin kontrastları gösterebilirsiniz.

Text (Metin)

Metin halindeki dokümanları yazdırmak için en iyi moddur.

#### Improve Print Output (Baskı Çıkışını Geliştir)

Bu özellik bir yazdırma kalitesi sorununu düzeltmeye olanak sağlar.

#### Reduce Paper Curl (Kağıt Kıvrılmasını Azalt)

Bu ayarı seçerseniz, kağıt kıvrılması azalabilir.

Sadece birkaç sayfa yazdırıyorsanız, bu ayarı seçmeniz gerekmez.

#### NOT

Bu işlem, makinenin sabitleme işleminin sıcaklığını azaltır.

#### Improve Toner Fixing (Toner Fikslemesini Geliştir)

Bu ayarı seçerseniz, tonerin sabitlenme özellikleri güçlenebilir.

#### NOT

Bu işlem, makinenin sabitleme işleminin ısı derecesini arttırır.

#### Density Adjustment (Yoğunluğun Ayarlanması)

Yazdırma yoğunluğunu arttırır veya azaltır.

#### Other Print Options (Diğer Yazıcı Seçenekleri)

#### Skip Blank Page (Boş Sayfayı Atla)

Skip Blank Page (Boş Sayfayı Atla) öğesi işaretlenirse, yazıcı sürücüsü otomatik olarak boş sayfaları algılar ve bunları yazdırmaz.

#### 2-taraflı Yazdırma

#### Manüel çift taraflı

Paper Handling (Kağıt İşleme) öğesini seçin.

 Even Only (Yalnızca Çift) ve Print (Yazdır) öğesini seçin. Yazdırılan kağıdı çekmeceye yeniden yükleyin(boş yüzü aşağıya bakacak şekilde). Odd Only (Yalnızca Tek) ve Print (Yazdır) öğesini seçin.

|                          | Printer: Brother HL-xxxx \$                                                                            |
|--------------------------|----------------------------------------------------------------------------------------------------|
|                          | Presets: Default Settings \$                                                                           |
|                          | Copies:                                                                                                |
|                          | Pages: • All                                                                                           |
|                          | From:         1         to:         1           Paper Size:         A4         ‡         210 by 297 mm |
|                          | Orientation:                                                                                           |
|                          | Paper Handling +                                                                                       |
|                          | Collate pages                                                                                          |
|                          | Pages to Print ✓ All pages                                                                             |
| (144 - 4) 1 of 1 ( > >>) | Page Order Even Only                                                                                   |
|                          |                                                                                                    |
|                          | Destination Paper Size: Suggested Paper: A4 ‡                                                          |
|                          | Scale down only                                                                                        |
|                          |                                                                                                    |
| PDF T Hide Details       | Cancel                                                                                                 |

### Yazıcı sürücüsünü kaldırma

- 'Administrator' (Yönetici) olarak oturum açın.
- 2 Apple menüsünden System Preferences (Sistem Tercihleri) öğesini seçin. Print & Scan (Yazdır & Tara) öğesini tıklayın <sup>1</sup>, sonra kaldırmak istediğiniz yazıcıyı seçin ve - düğmesini tıklayarak kaldırın.

3 Delete Printer (Yazıcıyı Sil) öğesini tıklayın.

<sup>1</sup> Mac OS X v10.6.8 kullanıcıları için Print & Fax (Yazdırma ve Faks)

### Status Monitor (Durum Monitörü)

**Status Monitor** yardımcı programı, ön ayarlı güncelleme aralıklarında hata mesajlarını görmenizi sağlayan makinenin durumunu izlemek için yapılandırılabilir bir yazılım aracıdır. Brother Status Monitor'ü başlatarak aygıt durumunu kontrol edebilmek için şu adımları izleyin:

- System Preferences (Sistem Tercihleri) öğesini çalıştırın ve Print & Scan (Yazdır & Tara) öğesini seçin <sup>1</sup>, sonra makineyi belirleyin.
- Options & Supplies... (Seçenekler ve Sarf Malzemeleri) öğesini tıklayın. Utility (Yardımcı Program) sekmesini seçin, sonra Open Printer Utility (Yazıcı Yardımcı Programını Aç) öğesini tıklayın. Status Monitor başlatılır.
  - <sup>1</sup> Mac OS X v10.6.8 kullanıcıları için Print & Fax (Yazdırma ve Faks)

#### Makinenin durumunu güncelleme

Status Monitor penceresi açıkken en son makine durumunu istiyorsanız, Yenile

simgesini tıklayın.

Yazılımın makine durumu bilgilerini güncelleneceği aralığı ayarlayabilirsiniz. Menü çubuğu, **Brother Status Monitor** öğesine gidin ve **Preferences (Tercihler)** öğesini seçin.

| 00 | 0                                  | Status Monitor  |  |  |  |
|----|------------------------------------|-----------------|--|--|--|
|    |                                    | HL-xxxx series  |  |  |  |
|    | -                                  | USB             |  |  |  |
| F  | Ready                              |                 |  |  |  |
|    |                                    | Troubleshooting |  |  |  |
|    | Visit the Genuine Supplies website |                 |  |  |  |
|    |                                    | ВК              |  |  |  |

#### Pencereyi gizleme veya gösterme

Status Monitor öğesini başlattıktan sonra, pencereyi gizleyebilir veya gösterebilirsiniz. Pencereyi gizlemek için, menü çubuğu, Brother Status Monitor öğesine gidin ve Hide Status Monitor (Durum Monitörünü Gizle) öğesini seçin. Pencereyi göstermek için, doktaki Brother Status Monitor simgesini tıklayın.

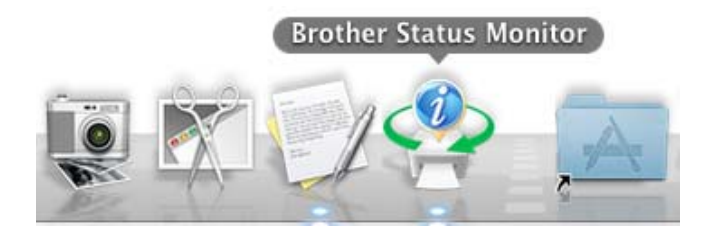

#### Pencereden çıkma

Menü çubuğundaki Brother Status Monitor öğesini tıklayın ve sonra açılır menüden Quit Status Monitor (Durum Monitöründen Çık) öğesini seçin.

## Yazılım

### Remote Printer Console (yalnızca Windows®)

Remote Printer Console, uygulamanızın birçok yazıcı ayarını ayrı ayrı değiştirmenizi sağlayan bir yazılımdır. Örneğin, yazıcının kenar boşluğu vb. ayarlarını değiştirebilirsiniz. Makine daha sonra bu ayarları anımsar ve kullanır. Uygulama ve yazıcı sürücüsü ayarları Remote Printer Console ayarlarına göre önceliklidir.

#### Remote Printer Console yazılımı nasıl kullanılır ve yüklenir

Remote Printer Console yazılımını kullanmak için aşağıdaki adımları izleyin.

- 1 Birlikte verilen yükleme CD-ROM'unu CD-ROM sürücünüze yerleştirin ve ekran açıldığında kapatın.
- Windows<sup>®</sup> Gezgini'ni açın ve CD-ROM sürücüsünü seçin.
- 3 tools klasörünü çift tıklayın.
- 4 **RPC** klasörünü çift tıklayın.
- 5 Remote Printer Console'u yüklemek ve kullanmak için **RPC\_User's\_Guide.pdf** dosyasına bakın.

3

# **Genel Bilgiler**

## Kontrol paneli

### LED'ler (Işık Yayan Diyotlar)

Bu bölümde kontrol panelindeki altı LED ve iki tuş anlatılacaktır.

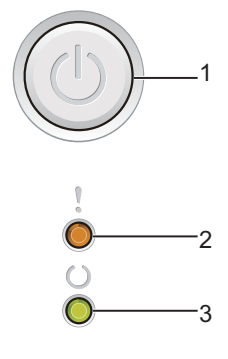

#### 1 (

#### (()) Güç Açma/Kapatma

Makineyi açıp kapatabilirsiniz.

Makineyi açmak için (🕛) tuşunu basılı tutun.

Makineyi kapatmak için () tuşunu basılı tutun. Güç Kapatma modunu etkinleştirdiğinizde tüm LED'ler kapanır.

Ayrıca şu işlevleri kullanabilirsiniz: 1 İş İptal / Tüm İşler İptal Hata giderme / Form besleme Ayrıntılar için bkz. *Güç Açma/Kapatma tuşu* ➤➤ sayfa 43

#### 2 Hata LED'i (!)

**Hata** LED'i (!) makinenin hatalı durumunda olduğunu gösterir. Ayrıca, **Hata** LED'i (!) diğer LED'lerle birlikte hata türünü gösterir.

#### 3 Hazır LED'i (())

Hazır LED'i (O) makine durumuna göre yanıp söner.

Bu bölümdeki çizimlerde, aşağıdaki tabloda gösterilen LED göstergeleri kullanılmaktadır.

| 0        | LED kapalı.        |
|----------|--------------------|
| 🕒 veya 🌑 | LED açık.          |
| 0        | LED sönük.         |
|          | LED yanıp sönüyor. |

3

#### Genel Bilgiler

| LED'ler | Makine Durumu                                                                                                    |
|---------|----------------------------------------------------------------------------------------------------|
| ,       | Uyku                                                                                                    |
| 0<br>0  | Makine Uyku Modu'nda(Güç Tasarrufu modu). Makine Uyku Modundayken <b>Hazır</b> LED'i (() karartılır, ancak makine yine de veri alabilir. Bir baskı işini alma yazdırmayı başlatmak için otomatik olarak makineyi uyandırır.                                       |
|         | Daha fazla bilgi için bkz. <i>Uyku Modu</i> ➤➤ sayfa 45.                                                                                                    |
|         | Derin Uyku                                                                                                    |
|         | Makine Derin Uyku Modu'ndadır, Uyku modundakinden daha fazla güç tüketir. Makine Derin Uyku Modundayken <b>Hazır</b> LED'i (() karartılır, ancak makine yine de veri alabilir. Bir baskı işini alma yazdırmayı başlatmak için otomatik olarak makineyi uyandırır. |
|         | Daha fazla bilgi için bkz. <i>Derin Uyku modu</i> ➤➤ sayfa 45.                                                                                                    |
|         | HAZIR                                                                                                    |
|         | Makine yazmaya hazırdır.                                                                                                    |
| Ö       | YAZDIRILIYOR                                                                                                    |
| ŏ       | Makine yazdırıyor.                                                                                                    |
| ,       | LÜTFEN BEKLEYİN                                                                                                    |
|         | Makine ısınıyor.                                                                                                    |
| ů<br>Ú  | Hazır LED'i (O) 1 saniyelik aralıklarla yanıp söner.                                                                                                    |
| -Č-     | Soğutuluyor                                                                                                    |
|         | Makinenin içi oldukça sıcak. Makine o anki yazdırma işini duraklatır ve Soğutma moduna geçer. Makine<br>Hazır moduna geçinceye kadar bekleyin.                                                                                                    |
|         | Hazır LED'i (O) 1 saniyelik aralıklarla yanıp söner.                                                                                                    |
|         | Veri Alıyor                                                                                                    |
|         | Makine bilgisayardan veri alıyordur veya bellekteki verileri işliyordur.                                                                                                    |
|         | Hazır LED'i (()) 0,5 saniyelik aralıklarla yanıp söner.                                                                                                    |
|         | Kalan Veri                                                                                                    |
|         | Makinenin belleğinde kalmış yazdırma verisi var. <b>Hazır</b> LED'i (() uzun bir süredir yanıyorsa ve hiçbir şey                                                                                                    |
|         | yazdırılmamışsa, bellekteki kalan verileri yazdırmak için 🕧 tuşuna basın.                                                                                                    |
|         | Hazır LED'i (()) 0,5 saniyelik aralıklarla yanıp söner.                                                                                                    |

39

#### Genel Bilgiler

| LED'ler                 | Makine Durumu                                                                                                    |  |  |  |  |  |  |  |
|-------------------------|----------------------------------------------------------------------------------------------------|--|--|--|--|--|--|--|
| ,                       | Toner Az                                                                                                    |  |  |  |  |  |  |  |
| - <u>–</u>              | Toner kartuşunun yakında değiştirilmesi gerekmektedir. Yeni bir toner kartuşu satın alın ve <b>TONER</b><br><b>DEGİŞTİR</b> mesajı çıktığında hazır bulundurun.                                                                                       |  |  |  |  |  |  |  |
|                         | Hata LED'i (!) 1,5 saniyelik aralıklarla yanıp söner.                                                                                                    |  |  |  |  |  |  |  |
|                         | Çıktı soluksa, drum ünitesini ve toner kartuş tertibatını iki elle hizalayarak şekilde tutun ve toner içindeki<br>kartuşu eşit şekilde dağıtmak için birkaç kez yavaşça sağa sola sallayın.                                                           |  |  |  |  |  |  |  |
|                         | TONER DEGİŞTİR (Devam modu)                                                                                                    |  |  |  |  |  |  |  |
|                         | Makine; LED, Toner Bitmiş mesajını gösterene kadar yazdırmaya devam eder.                                                                                                    |  |  |  |  |  |  |  |
|                         | Hata LED'i (!) 1,5 saniyelik aralıklarla yanıp söner.                                                                                                    |  |  |  |  |  |  |  |
|                         | Devam modu hakkında ayrıntılar için, bkz. <i>Toner Ayarı</i> ➤➤ sayfa 48.                                                                                                    |  |  |  |  |  |  |  |
| ,                       | TONER DEGİŞTİR (Durdurma modu)                                                                                                    |  |  |  |  |  |  |  |
|                         | Toner kartuşunu yenisiyle değiştirin.                                                                                                    |  |  |  |  |  |  |  |
| $\overline{\mathbf{U}}$ | Hata LED'i (!) 1,5 saniyelik aralıklarla yanıp söner.                                                                                                    |  |  |  |  |  |  |  |
| Ō                       | Durdurma modu hakkında ayrıntılar için , bkz. <i>Toner Ayarı</i> ➤➤ sayfa 48.                                                                                                    |  |  |  |  |  |  |  |
|                         | (Yeni toner kartuşuyla birlikte verilen talimatlara bakın.)                                                                                                    |  |  |  |  |  |  |  |
|                         | Toner Yok                                                                                                    |  |  |  |  |  |  |  |
|                         | Drum ünitesini ve toner kartuşu takımını çıkarın, toner kartuşu drum ünitesinden çıkarın ve toner kartuşu drum ünitesine tekrar takın. Drum ünitesi ve toner kartuşu takımını yeniden makineye takın. Sorun devam ederse, toner kartuşunu değiştirin. |  |  |  |  |  |  |  |
|                         | Hata LED'i (!) 1,5 saniyelik aralıklarla yanıp söner.                                                                                                    |  |  |  |  |  |  |  |
|                         | (Yeni toner kartuşuyla birlikte verilen talimatlara bakın.)                                                                                                    |  |  |  |  |  |  |  |
|                         | Toner Bitmiş                                                                                                    |  |  |  |  |  |  |  |
|                         | Toner kartuşunu yenisiyle değiştirin.                                                                                                    |  |  |  |  |  |  |  |
|                         | Hata LED'i (!) 1,5 saniyelik aralıklarla yanıp söner.                                                                                                    |  |  |  |  |  |  |  |
|                         | (Yeni toner kartuşuyla birlikte verilen talimatlara bakın.)                                                                                                    |  |  |  |  |  |  |  |
| ,                       | KARTUŞ HATASI                                                                                                    |  |  |  |  |  |  |  |
|                         | Drum ünitesi ve toner kartuşu takımı düzgün takılmamıştır. Drum ünitesini ve toner kartuşu takımını<br>makineden çıkarın ve geri takın. Yalnızca Brother Original drum ve Brothers Original toner birimleri<br>kullanılır.                            |  |  |  |  |  |  |  |
|                         | Hata LED'i (!) 4 kez yanıp söner ve 1 saniye kadar kapanır.                                                                                                    |  |  |  |  |  |  |  |
| 1                       | Drum Bitiyor / DRUM DEĞİSTİR                                                                                                    |  |  |  |  |  |  |  |
| - <u>–</u>              | Drum ünitesini yenisiyle değiştirin. Drum sayacını sıfırlayın. (Drum ünitesi ile birlikte verilen ilaveye bakın.)                                                                                                    |  |  |  |  |  |  |  |
|                         | Yedekte Brother Orijinal drum ünitesi bulundurmanızı öneririz.                                                                                                    |  |  |  |  |  |  |  |
|                         | Hata LED'i (!) 3 kez yanıp söner ve 1 saniye kadar kapanır.                                                                                                    |  |  |  |  |  |  |  |

#### Genel Bilgiler

| LED'ler                 | Makine Durumu                                                                                                    |  |  |  |  |  |  |  |
|-------------------------|----------------------------------------------------------------------------------------------------|--|--|--|--|--|--|--|
|                         | Drum !                                                                                                    |  |  |  |  |  |  |  |
|                         | Korona telinin temizlenmesi gereklidir. Bkz. Yazdırma kalitesini arttırma Korona telini temizleme.                                                                   |  |  |  |  |  |  |  |
| U U                     | Hata LED'i (!) 3 kez yanıp söner ve 1 saniye kadar kapanır.                                                                                                    |  |  |  |  |  |  |  |
| Ŏ                       | Drum Yok                                                                                                    |  |  |  |  |  |  |  |
|                         | Toner kartuşu makineye drum ünitesi olmadan takılırsa, toner kartuşunu drum ünitesine takın ve sonra drum ünitesini ve toner kartuşu takımını makineye tekrar takın. |  |  |  |  |  |  |  |
|                         | Hata LED'i (!) 3 kez yanıp söner ve 1 saniye kadar kapanır.                                                                                                    |  |  |  |  |  |  |  |
| ,                       | Sıkışma Çekmece / İçeride sık. 1 / İçeride sık. 2 / İçeride sık. 3                                                                                                   |  |  |  |  |  |  |  |
|                         | Kağıt sıkışmasını giderin.                                                                                                    |  |  |  |  |  |  |  |
| $\overline{\mathbf{U}}$ | Bkz. <i>Kağıt sıkışıklıkları</i> ➤➤ sayfa 55.                                                                                                    |  |  |  |  |  |  |  |
| Ō                       | Makine yazmaya başlamıyorsa 🔘 tuşuna basın.                                                                                                    |  |  |  |  |  |  |  |
|                         | Hata LED'i (!) iki kez yanıp söner ve 1 saniye kadar kapanır.                                                                                                    |  |  |  |  |  |  |  |
|                         | Kısa kağıt arka / Yanlış Kağ. Türü                                                                                                    |  |  |  |  |  |  |  |
|                         | Kağıt çekmecesine yazıcı sürücüsünde seçilenle aynı boyutta kağıt koyun ve sonra 🕧 tuşuna basın.                                                                     |  |  |  |  |  |  |  |
|                         | Hata LED'i (!) iki kez yanıp söner ve 1 saniye kadar kapanır.                                                                                                    |  |  |  |  |  |  |  |
|                         | Kağıt Yok                                                                                                    |  |  |  |  |  |  |  |
|                         | Kullandığınız kağıt çekmecesine kağıt koyun.                                                                                                    |  |  |  |  |  |  |  |
|                         | Hata LED'i (!) iki kez yanıp söner ve 1 saniye kadar kapanır.                                                                                                    |  |  |  |  |  |  |  |
| ,                       | KAPAK AÇIK                                                                                                    |  |  |  |  |  |  |  |
|                         | Makinenin üst kapağını kapatın.                                                                                                    |  |  |  |  |  |  |  |
| Ŭ                       | Hata LED'i (!) 4 kez yanıp söner ve 1 saniye kadar kapanır.                                                                                                    |  |  |  |  |  |  |  |
| 0                       | HAFIZA YETERSİZ                                                                                                    |  |  |  |  |  |  |  |
|                         | Tüm LED'ler yanana kadar yaklaşık 2 saniye kadar 🍈 tuşunu basılı tutun ve bırakın. Makine baskı işini                                                                |  |  |  |  |  |  |  |
|                         | iptal edecek ve bellekten temizleyecektir.                                                                                                    |  |  |  |  |  |  |  |
|                         | Makine ayrıca baskı işini iptal eder ve <b>HAFIZA YETERSİZ</b> durumuna girdikten 1 dakika sonra bellekten otomatik olarak temizler.                                 |  |  |  |  |  |  |  |
|                         | Dokümanınızın karmaşıklığını azaltın veya baskı kalitesini azaltın.                                                                                                  |  |  |  |  |  |  |  |
|                         | Hata LED'i (!) 4 kez yanıp söner ve 1 saniye kadar kapanır.                                                                                                    |  |  |  |  |  |  |  |
| ,                       | İş İptal                                                                                                    |  |  |  |  |  |  |  |
|                         | Makine işi iptal ediyor.                                                                                                    |  |  |  |  |  |  |  |
| Ŭ                       | Hata LED'i (!) ve Hazır LED'i (()) dönüşümlü olarak yanar.                                                                                                    |  |  |  |  |  |  |  |
|                         |                                                                                                    |  |  |  |  |  |  |  |

### Servis çağırma göstergeleri

Kullanıcının gideremeyeceği bir hata varsa, makine aşağıda gösterildiği gibi, tüm LED'leri yakarak servis çağırmak gerektiğini belirtir.

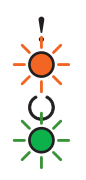

Yukarıda gösterilen servis çağırma işaretini görürseniz makineyi kapatıp açın ve yeniden yazdırmayı deneyin.

Makineyi kapatıp açtıktan sonra hata giderilmediyse, (b) tuşuna basın. LED'ler, hatayı tanımlamak için aşağıdaki tabloda görüldüğü gibi yanar. LED simgesinin altındaki numara, LED'in kaç kez yanıp söndüğünü gösterir.

#### LED hata göstergesi

| LED'ler | Ana PCB<br>arızası | Fiksaj ünitesi<br>arızası <sup>1</sup> | Lazer ünitesi<br>arızası | Ana motor<br>arızası | Yüksek<br>gerilim arızası | Sıfır Çapraz<br>hatası |
|---------|--------------------|----------------------------------------|--------------------------|----------------------|---------------------------|------------------------|
| Hata    | •                  | •                                      | •                        | •                    | •                         | •                      |
| Hazır   |                    |                                        |                          | <del>.</del>         | *                         |                        |
|         | (7)/(4)            | (3)                                    | (5)                      | (6)                  | (2)                       | (1)                    |

<sup>1</sup> Bu hata oluşursa makinenizi kapatın, birkaç saniye bekledikten sonra yeniden açın. Makineyi yaklaşık 15 dakika açık durumda bekletin. Hata yeniden oluşursa Brother müşteri hizmetlerini veya yerel Brother bayinizi arayın.

Örneğin aşağıdaki LED göstergesi, fiksaj ünitesinde bir arızayı gösterir.

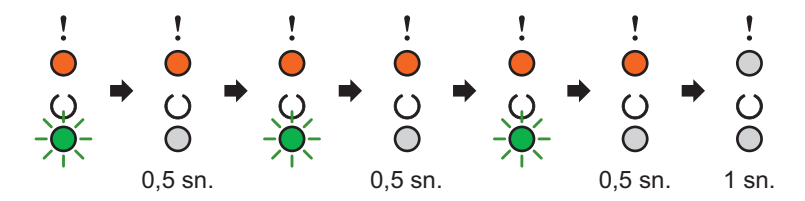

*LED hata göstergesi* ➤> sayfa 42 konusuna bakarak göstergeyi not edin ve hata durumunu Brother müşteri hizmetlerine veya yerel Brother bayinize bildirin.

#### NOT

Servis çağrısı bildirmeden önce üst kapağın tamamen kapandığından emin olun.

### Güç Açma/Kapatma tuşu

Güç Açma/Kapatma tuşu şu işlevlere sahiptir:

Güç Kapalı

Makinenin **Hazır** modunda olduğundan emin olun ve sonra yaklaşık 2 saniye kadar () tuşunu basılı tutun. Güç Kapatma modunu etkinleştirdiğinizde tüm LED'ler kapanır. Güç Kapatma modu hakkında ayrıntılar için bkz. *Güç Kapatma modu* ➤➤ sayfa 46.

Yazdırma iptali

Geçerli olarak yazdırılmakta olan işi iptal etme: Tüm LED'ler yanana kadar yaklaşık 2 saniye kadar ( tuşunu basılı tutun ve bırakın. Makine bu durumda kağıdı çıkarır. **Hata** LED'i (!) ve **Hazır** LED'i (()) dönüşümlü olarak yanar.

Alınan tüm işleri iptal etme: Tüm işleri silmek için ilk olarak geçerli işe ait aşağıdaki şu prosedürleri iptal edin. Tüm LED'ler yanıyorken yeniden () tuşuna basın. İşler iptal edilirken tüm LED'ler yanıp söner.

Hata giderme

Hata varsa, makine bazı hataları otomatik olarak giderir. Bir hata otomatik olarak giderilmiyorsa, 🕐 düğmesine basarak hatayı giderin ve sonra makineyi kullanmaya devam edin.

Form besleme

**Hazır** LED'i (O) uzun süredir yanıp sönüyorsa (b) tuşuna basın. Makine, makinenin belleğinde kalan veri varsa yazdırır.

## Yazıcı Ayarları sayfasını yazdırma

Kontrol panelini veya yazıcı sürücüsünü kullanarak geçerli ayarları yazdırabilirsiniz.

### Güç Açma/Kapatma tuşunu kullanma

- 1) Üst kapağın kapatıldığından ve güç kablosunun takıldığından emin olun.
- 2 Makineyi açın ve makine Hazır moduna geçene kadar bekleyin.
- 3 (()) tuşuna üç kez basın. Makine geçerli yazıcı ayarları sayfasını yazdırır.

### Yazıcı sürücüsünü kullanarak

Windows<sup>®</sup> yazıcı sürücüsünü kullanıyorsanız, **Destek** iletişim kutusundaki **Ayarları :Yazdır** düğmesini tıklayarak geçerli yazıcı ayarları sayfasını yazdırabilirsiniz.

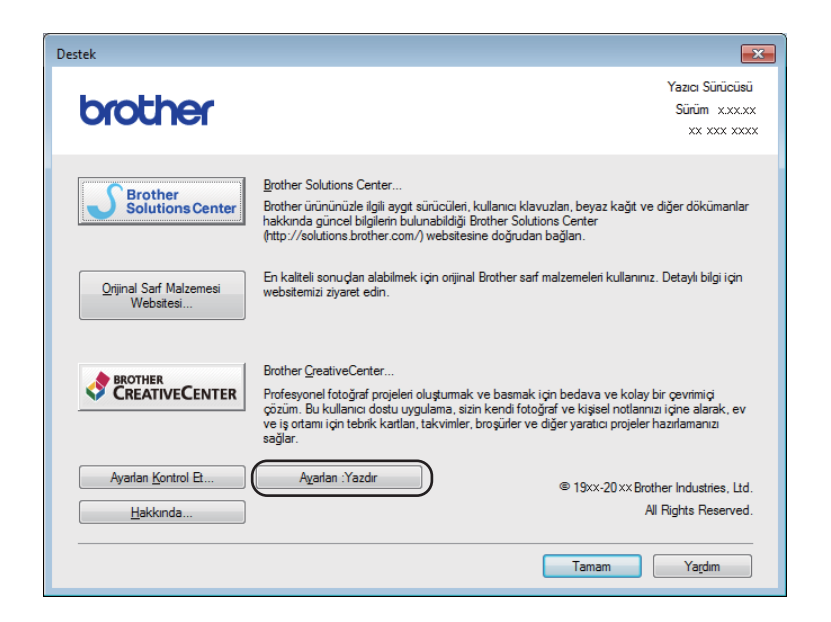

## Çevre özellikleri

### **Toner Tasarruf**

Bu özelliği kullanarak toner kullanımından tasarruf edebilirsiniz. Toner Tasarrufu öğesini açık olarak ayarladığınızda baskılar daha açık renk görünür. Varsayılan ayar kapalı.

Yazıcı sürücüsündeki toner tasarrufu modu ayarını değiştirebilirsiniz.

Toner tasarrufu modu ayarını değiştirmek için aşağıdakine bakın:

- Gelişmiş sekmesi >> sayfa 14 (Windows<sup>®</sup> yazıcı sürücüsü)
- Baskı Ayarları >> sayfa 32 (Macintosh yazıcı sürücüsü)

### Uyku Modu

Uyku modu ayarı güç tüketimini azaltabilir. Makine Uyku Modundayken (Güç Tasarrufu modu) kapalıymış gibi davranır. Bir baskı işi aldığında makine uyanır ve yazdırmaya başlar.

Makine 1 dakika boş kaldığında, sonrasında otomatik olarak Uyku moduna geçer. Makine bir yazdırma dosyası veya dokümanı aldığında, zamanlayıcı sıfırlanacaktır. Makine Uyku modundayken **Hazır** LED'i (O) donuk yanar.

### Derin Uyku modu

Makine Uyku modundayken ve belirli bir süre bir iş almadığında, otomatik olarak Derin Uyku moduna geçer ve **Hazır** LED'i (O) donuk yanar. Derin Uyku modu Uyku modundan daha az enerji kullanır. Makine bir baskı işi aldığında makine uyanır.

### Güç Kapatma modu

Makine 4 saat kadar Derin Uyku modunda kalırsa, Güç Kapalı moduna otomatik olarak geçer. Güç Kapatma modu en az güç tüketen moddur ve 0,28 W'den daha az güç tüketir. Yazdırmayı başlatmak için tüm LED'ler

yanana kadar kontrol panelindeki 🕐 tuşuna basın. Sonra yazdırma verilerini gönderin.

Güç Kapatma modu özelliğini manüel olarak şu adımlarla etkinleştirebilirsiniz:

1 Üst kapağın kapatıldığından ve güç kablosunun takıldığından emin olun.

2 Makineyi açın ve makine Hazır moduna geçene kadar bekleyin.

3 Yaklaşık 2 saniye kadar () tuşunu basılı tutun. Güç Kapatma modunu etkinleştirdiğinizde tüm LED'ler kapanır.

#### NOT

Remote Printer Console aracılığıyla Güç Kapatma modu ayarını değiştirebilirsiniz. Remote Printer Console hakkında daha fazla bilgi için bkz. *Remote Printer Console (yalnızca Windows<sup>®</sup>)* →> sayfa 37.

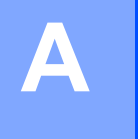

## Sarf malzemeleri

Drum ünitesi ve toner kartuşu iki ayrı sarf malzemesidir. Her ikisinin de takıma takılı olduğundan emin olun. Sarf malzemelerinin nasıl değiştirileceği hakkında daha fazla bilgi için drum ünitesini değiştirmek üzere drum ünitesinin yer aldığı talimatlara ya da toner kartuşunu değiştirmek üzere toner kartuşu kutusunun listelendiği talimatlara bakın.

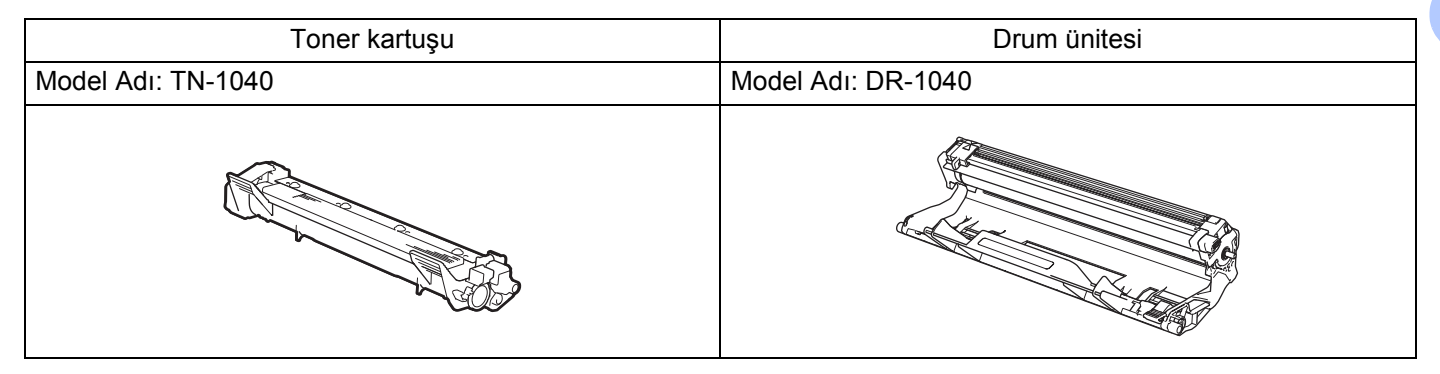

### ÖNEMLİ

- Brother makineler belirli özelliklerde tonerle çalıştırılmak üzere tasarlanmış olup, Brother orijinal toner kartuşlarıyla kullanıldığında en iyi performansı verir. Başka özelliklerde toner veya toner kartuşları kullanıldığı takdirde Brother bu en iyi performansı garanti etmez. Makine toneri veya başka özelliklerdeki toner kartuşlarını düzgün algılamayabilir, ancak bunun yerine bu tür öğeleri standart yüksek verimli kartuşlar olarak algılayabilir. Brother, bu makinede Brother Orijinal kartuşlarının dışında kartuşların kullanımını veya boş kartuşların başka kaynaklardan yeniden doldurulmasını önermez. Brother Orijinal ürünlerinden başka toner veya toner kartuşlarının kullanımı sonucunda bu ürünlerin bu makineyle uyumsuzluğu nedeniyle bu makinenin drum ünitesi veya diğer parçaları hasar görürse, sonuçta gereken onarımlar garanti kapsamı dışında kalabilir.
- En iyi performans için, Brother Orijinal drum ünitesi ve Brother Orijinal toner üniteleri kullanın.
   Üçüncü taraf drum ünitesiyle veya toner ünitesiyle yazdırma, yalnızca baskı kalitesini değil, makinenin de kalitesini ve ömrünü azaltabilir. Üçüncü taraf drum veya toner ünitesi kullanımının neden olduğu sorunlar garanti kapsamına girmeyebilir.

#### NOT

- Kullanılmış sarf malzemelerini ev atıklarından ayrı tutup, yerel düzenlemelere uygun şekilde atın.
   Sorularınız varsa, bölgenizde atıkla ilgili kuruluşla görüşün. İçindeki malzemenin dökülmemesi için sarf malzemelerini iyice yalıttığınızdan emin olun.
- Toner kartuşlarının bulunabilirliği bir ülkeden diğerine farklılık gösterir. Daha fazla ayrıntı için Brother Solutions Center'ı <u>http://solutions.brother.com/</u> adresinden ziyaret edin veya yerel Brother ofisine başvurun.

## **Toner Ayarı**

Yazdırma işlemi makine ayarına göre değişiklik gösterir:

Varsayılan ayar (Durdurma modu)

LED'ler **TONER DEGİŞTİR** öğesini gösterdiğinde, biten kartuş yenisiyle değiştirilinceye kadar makine yazdırmayı durdurur.

Devam modu

LED'ler TONER DEGİŞTİR öğesini gösterdikten sonra makine yazdırmaya devam etmeye zorlanırsa,

Devam moduna girmek için yedi kez  $(\bigcirc)$  öğesine basılmalıdır (tüm LED'ler iki kez yanıp söner ve

ardından **Hazır** LED'i (()) yanar). LED'ler **Toner Bitmiş** öğesini gösterinceye kadar makine yazdırmaya devam eder.

Varsayılan ayara (Durdurma modu) dönmek için yedi kez () öğesine basın (tüm LED'ler bir kez yanıp söner).

### NOT

Modu değiştirmeden önce üst kapağın kapalı olduğundan emin olun.

- LED'ler hata modunu gösteriyorsa, modu değiştiremezsiniz.
- Devam modunda yazdırmaya devam ediyorsanız baskı kalitesini garanti etmeyiz.
- Devam modunda kullanılırken baskı soluk görünebilir.

## Sorununuzu tanımlama

Önce şunları kontrol edin.

- Makinenin güç kablosu doğru şekilde bağlanmış ve makine açıktır.
- Tüm koruma parçaları çıkarılmış.
- Kağıt, kağıt çekmecesine doğru bir şekilde yerleştirilmiş.
- Arayüz kablosu güvenli bir şekilde makineye ve bilgisayara bağlanmış.

Yukarıdaki kontrollerle sorununuzu gideremediyseniz, sorununuzu tanımlayın ve aşağıda önerilen sayfaya gidin:

Makinenizde sorun yaşıyorsanız >> sayfa 59 Yazdırma kalitesini arttırma >> sayfa 51

Makine bilgisayara bağlıysa bir hataya bağlı olarak bilgisayarda Açılan Pencere uygulaması görünebilir. Hatayı çözmek için ekrandaki talimatları izleyin.

## Status Monitor'de Hata mesajları

En sık karşılaşılan hata ve bakım mesajları aşağıda verilmiştir.

Daha fazla yardıma ihtiyacınız olursa Brother Solutions Center en güncel Sık Sorulan Sorular ve sorun giderme ipuçlarını sunmaktadır.

Bizi şu sayfadan ziyaret edin:<u>http://solutions.brother.com/</u>.

| Hata mesajı Neden |                                                                                                    | Çözümü                                                                                                    |  |
|-------------------|----------------------------------------------------------------------------------------------------|----------------------------------------------------------------------------------------------------|--|
| Drum Bitiyor      | Drum ünitesinin kullanım ömrü<br>dolmak üzeredir.                                                                                                    | Şimdi yeni bir drum ünitesi sipariş edin, böylece<br><b>Status Monitor</b> , <b>DRUM DEĞİSTİR</b> mesajını<br>gösterdiğinde yedek bir drum ünitesi kullanılabilir.<br>(Bkz. <i>Drum Bitiyor / Drum Değiştir</i> : <i>LED'ler (Işık</i><br>Yayan Diyotlar).)                              |  |
| DRUM DEĞİSTİR     | Drum ünitesini değiştirme zamanı                                                                                                    | Drum ünitesini değiştirin.                                                                                                    |  |
|                   | genniştir.                                                                                                    | (Yeni drum ünitesiyle birlikte verilen talimatlara bakın.)                                                                                                    |  |
|                   | Yeni bir drum takıldığında drum                                                                                                    | Drum ünitesi sayacını sıfırlayın.                                                                                                    |  |
|                   | ünitesi sayacı sıfırlanmamıştır.                                                                                                    | (Yeni drum ünitesiyle birlikte verilen talimatlara<br>bakın.)                                                                                                    |  |
| KAPAK AÇIK        | Üst kapak tam olarak<br>kapatılmamıştır.                                                                                                    | Makinenin üst kapağını kapatın.                                                                                                    |  |
| KARTUŞ HATASI     | Toner kartuşu düzgün<br>takılmamıştır.                                                                                                    | Drum ünitesini ve toner kartuşu takımını çekip<br>çıkarın, toner kartuşu çıkarın ve drum ünitesine tekrar<br>geri koyun. Drum ünitesi ve toner kartuşu takımını<br>yeniden makineye yerleştirin. Sorun devam ederse,<br>Brother müşteri hizmetini veya yerel Brother bayinizi<br>arayın. |  |
|                   | Orijinal Brother toner kartuşu<br>kullandığınızı doğrulayın.                                                                                                    | Yalnızca Brother Orijinal drum ünitesi ve Brother<br>Orijinal toner kartuşu kullanın.                                                                                                    |  |
| Toner Az          | Status Monitor, Toner Az mesajını<br>gösterirse yine de yazdırabilirsiniz;<br>ancak makine toner kartuşunun<br>kullanım ömrünün dolmak üzere<br>olduğunu gösterir. | Şimdi yeni bir toner kartuşu sipariş edin, böylece<br>Status Monitor, TONER DEGİŞTİR mesajını<br>gösterdiğinde yedek bir toner kartuşu kullanılabilir.                                                                                                    |  |
| TONER DEGİŞTİR    | Toner kartuşunun kullanım ömrü<br>dolmak üzeredir. Makine tüm<br>yazdırma işlemlerini durdurur.                                                                    | Toner kartuşu değiştirin.<br>(Yeni toner kartuşuyla birlikte verilen talimatlara<br>bakın.)                                                                                                    |  |

## Yazdırma kalitesini arttırma

#### NOT

Brother, Brother Orijinal kartuşlarının dışında kartuşların kullanımını veya kullanılan kartuşların başka kaynaklardan yeniden doldurulmasını önermez.

Yazdırma sonuçlarıyla ilgili sorunlarınız varsa, şunları kontrol edin:

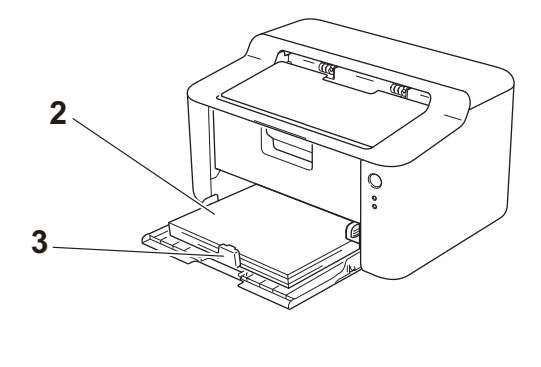

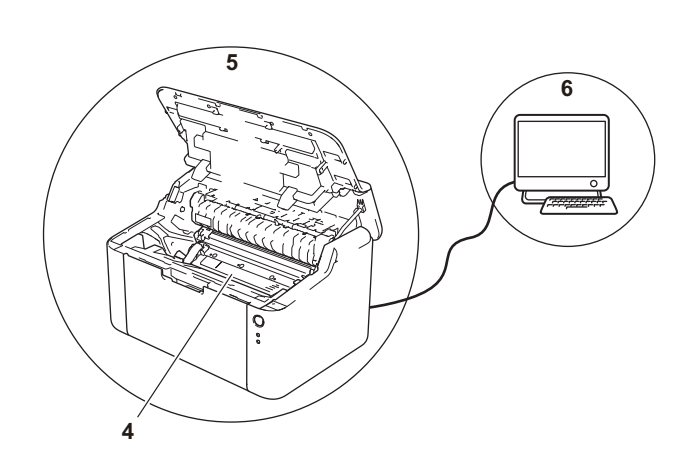

1 Makinenin bulunduğu çevre.

Sıcaklığın 10°C ila 32,5°C arasında ve nemin % 20 ila % 80 (yoğuşmasız) arasında olduğu bir yer seçin.

- 2 Kabul edilebilir kağıt, kağıt çekmecesine yüklenmiştir.
  - Bkz. Kabul edilebilir kağıt >> sayfa 2
- 3 Kağıt, makineye doğru bir şekilde yüklenmiştir.

Kağıdı ters çevirme, kağıdın yüklenmesini daha düzgün hale getirmeye yardımcı olabilir.

Kılavuzu ayarlama, kağıdın yüklenmesini daha düzgün hale getirmeye yardımcı olabilir.

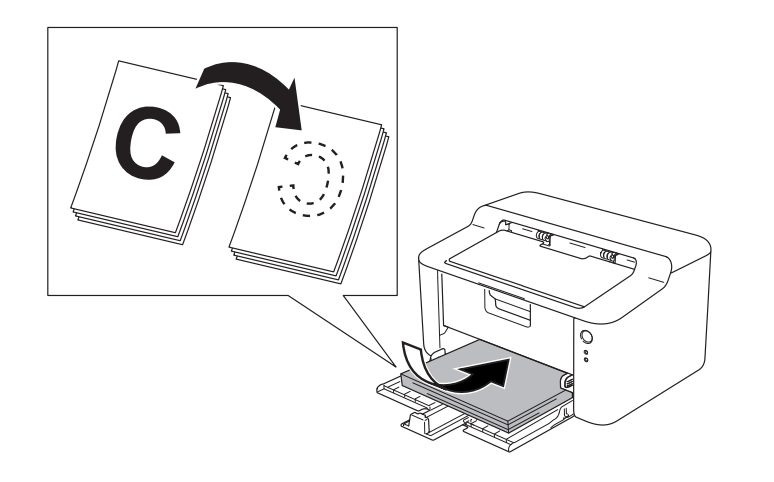

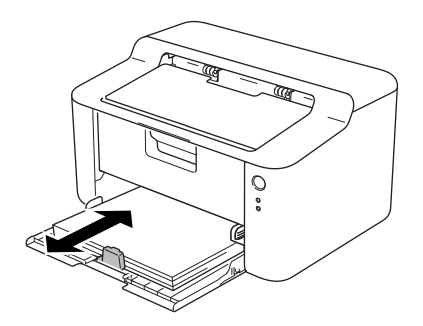

Α

4 Toner kartuşunu veya drum ünitesini değiştirin.

Sarf malzemelerinin nasıl değiştirileceği hakkında daha fazla bilgi için drum ünitesini değiştirmek üzere drum ünitesinin yer aldığı talimatlara ya da toner kartuşunu değiştirmek üzere toner kartuşu kutusunun listelendiği talimatlara bakın.

- 5 Makinenin içini temizleyin.
  - Korona telini temizleme

Yeşil kulakçığı soldan sağa ve sağdan sola birkaç kez kaydırın.

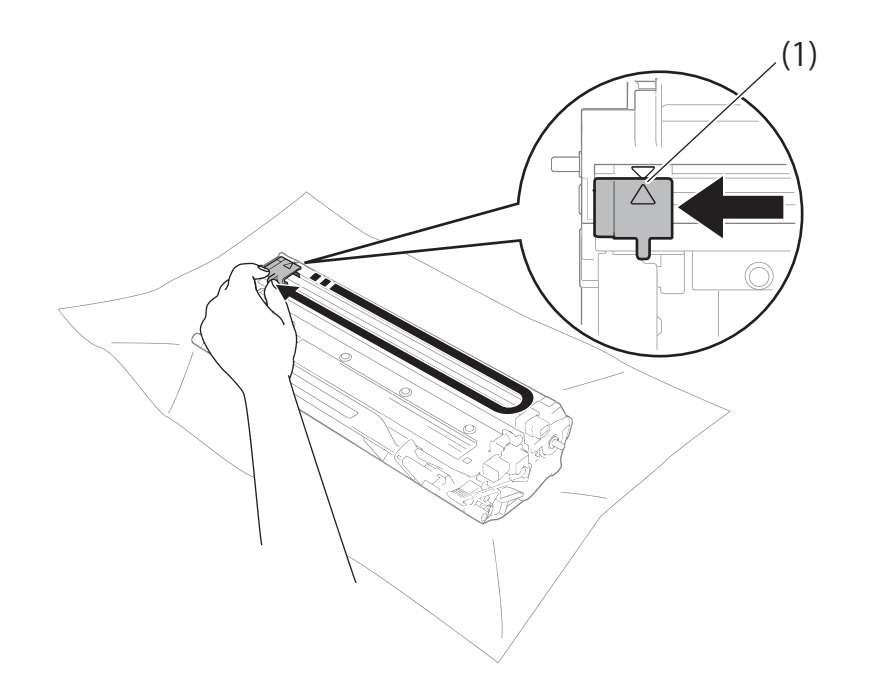

#### NOT

Kulakçığı yuvasına döndürdüğünüzden emin olun (▲) (1). Bunu yapmazsanız, yazdırılan sayfalarda dikey çizgi oluşabilir.

Yazdırılan sayfalarda siyah veya beyaz noktalar görünürse drum ünitesini temizleyin Kilit kolunu aşağıya itin ve toner kartuşunu drum ünitesinden çıkarın.

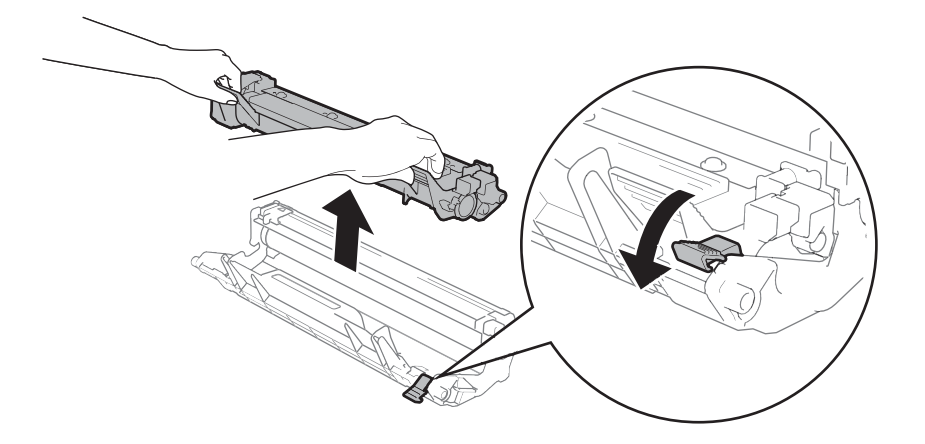

52

Drum makarasının yüzeyine bakarken drum ünitesinin dişlisini elinizle çevirin (1).

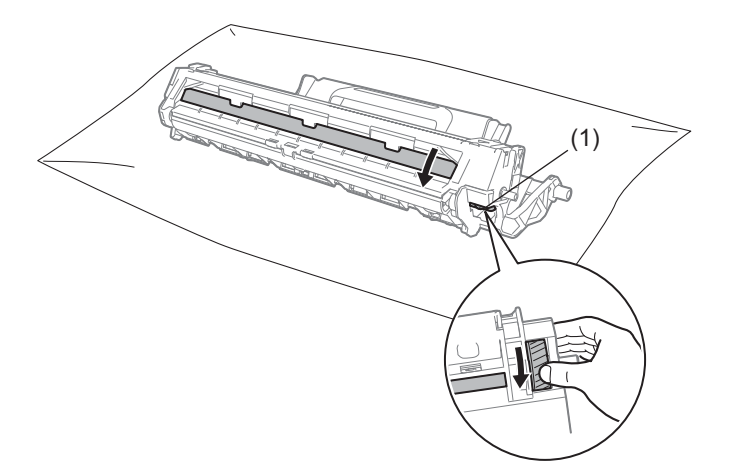

Yüzeydeki toz veya yapışkan gidinceye kadar drum'ın yüzeyini pamuklu bezle yavaşça silin.

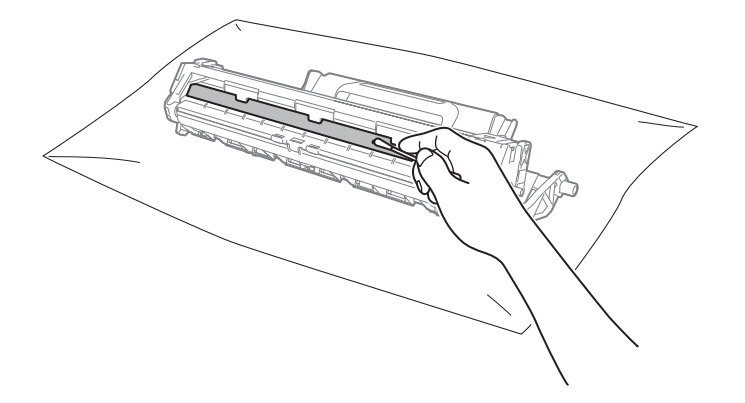

6 Yazıcı sürücüsü ayarlarını kontrol edin.

Temel sekmesindeki Ayarları Yazdır ayarını değiştirmeyi deneyin.

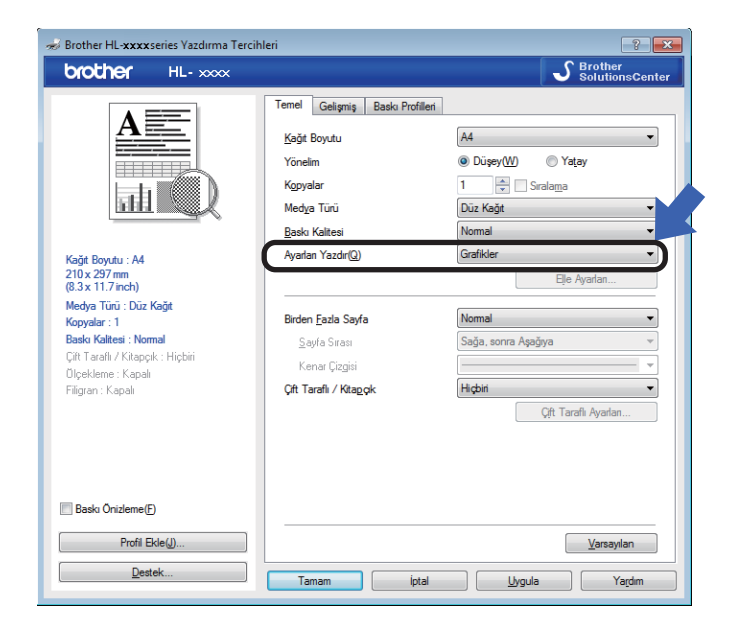

Kağıt kıvrılırsa veya toner kağıda tam olarak sabitlenmezse, bu ayarları **Baskı Çıkışını Geliştir** öğesinden yapabilirsiniz. **Gelişmiş** sekmesindeki **Diğer Yazıcı Seçenekleri...** öğesini tıklayın.

| Diğer Yazıcı Seçenekleri                      |                                               |
|-----------------------------------------------|-----------------------------------------------|
| Yazıcı <u>F</u> onksiyonu                     | Dedu Olarez Caltata                           |
| Yoğunluğun Ayarlanması                        | Baski Çikişini Geliştir<br>Geliştirme Avarlan |
| Baskı Çıkışını Geliştir                       | © Kagali                                      |
| Boş Sayfayı Atla                              | © <u>K</u> ağıdın Kıvnimasını Azalt           |
| Metni Siyah yazdır                            | Toulet Luksiemesiun Genikit                   |
| <u>د</u> ــــــــــــــــــــــــــــــــــــ | • <u>Varsayian</u><br>Tamam iptal Yardım      |

## Kağıt sıkışıklıkları

Makinenin kağıt çekmecesinin içinde kağıt sıkışırsa, Hata LED'i (!) iki kez yanıp söner.

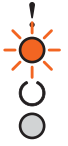

1 Ürünün dahili parçalarına dokunmadan önce ürünün soğuması için 15 dakika makineyi açık bırakın.

İki elinizi kullanarak, sıkışan kağıdı yavaşça çekip çıkarın.

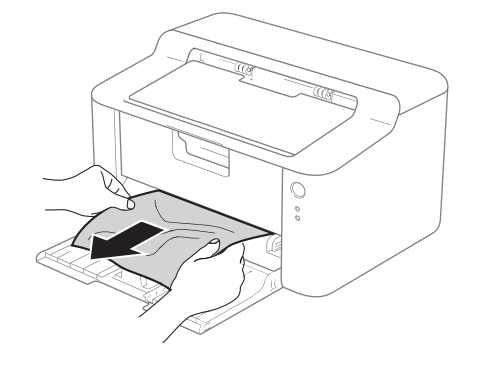

3 Üst kapağı açın.

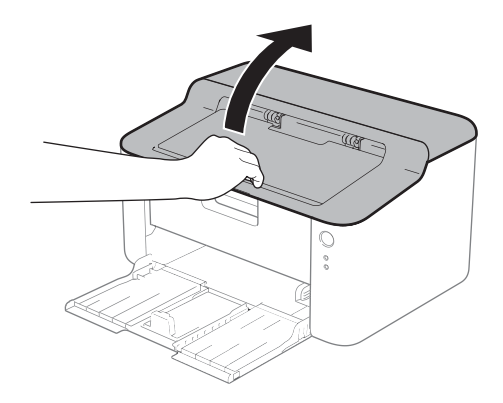

4 Drum ünitesi ve toner kartuşu takımını yavaşça çıkarın. Sıkışan kağıt drum ünitesi ve toner kartuşu takımı ile çekilip çıkarılabilir veya bu, kağıdı serbest bırakabilir, böylece makinenin içinden dışarı çekebilirsiniz.

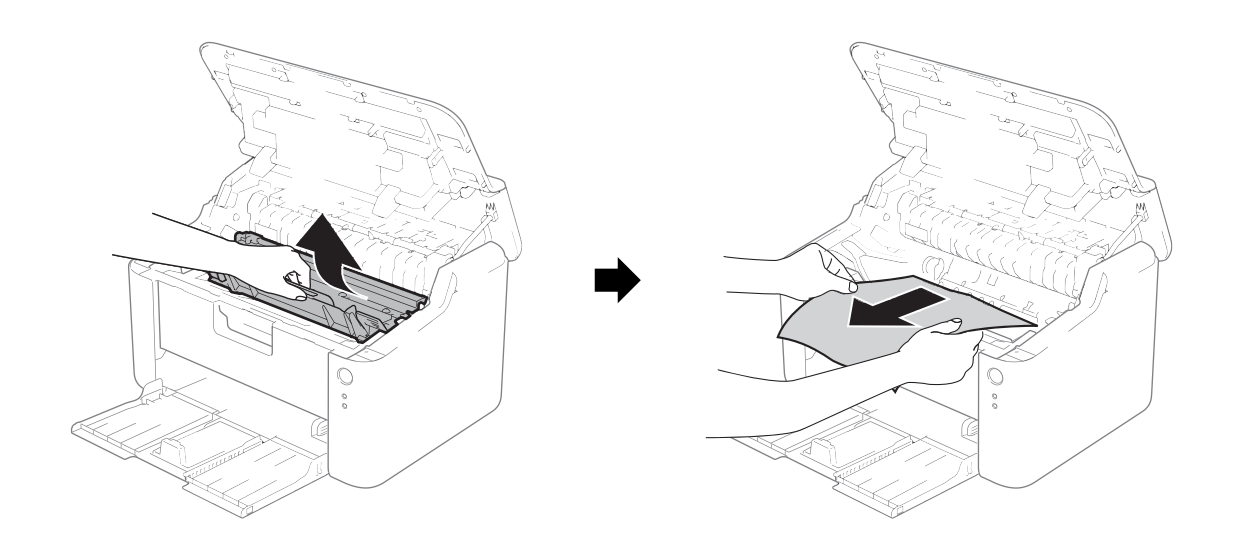

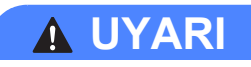

## SICAK YÜZEY

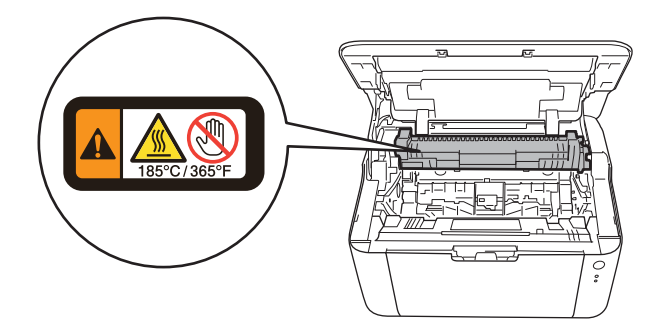

5 Kilit kolunu aşağıya itin ve toner kartuşunu drum ünitesinden çıkarın. Drum ünitesinin içinde sıkışan kağıt varsa çıkarın.

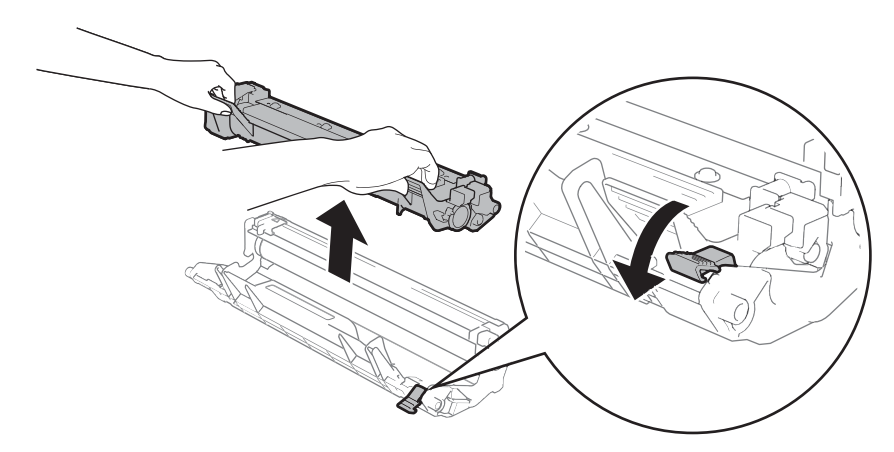

6 Toner kartuşunu drum ünitesine, tam oturduğunu işiterek yerleştirin. Kartuşu doğru yerleştirirseniz, drum ünitesindeki kilit kolu otomatik olarak kalkar.

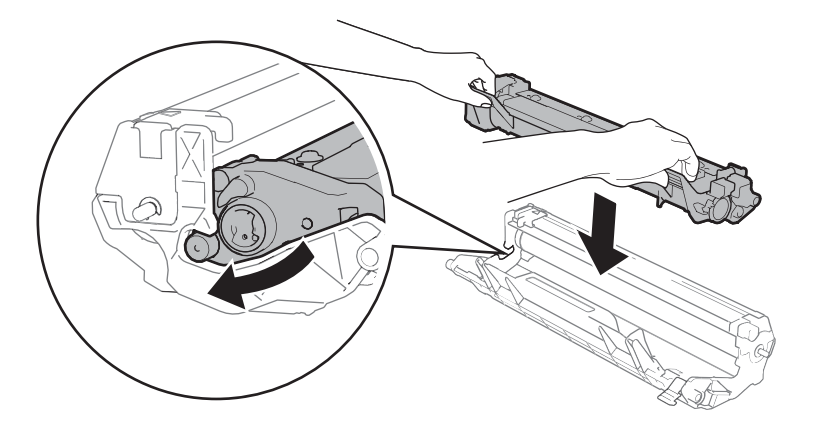

Drum ünitesi ve toner kartuşu takımını yeniden makineye yerleştirin.

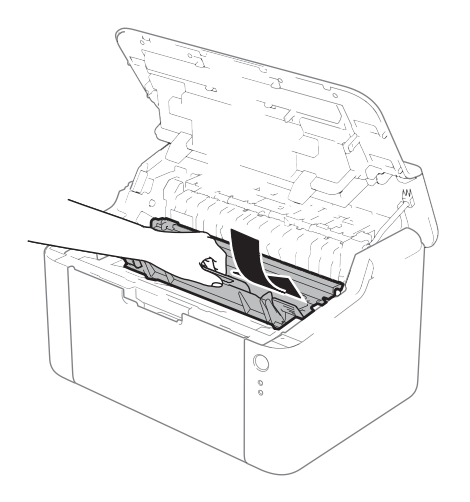

8 Makinenin üst kapağını kapatın.

9 Kağıdın, makinenin arka kılavuzundaki çıkıntılı kısmı geçmediğinden emin olun. Kağıt kılavuzlarını kağıt boyutuna uyacak şekilde kaydırın. Kılavuzların yuvalara iyi oturduğundan emin olun.

#### NOT

Kağıt sıkışması sırasında makineyi kapatırsanız, makine bilgisayarınızdan eksik veri yazar. Makineyi açmadan önce, bilgisayarınızdaki yazdırma kuyruğu işini silin.

10 Hata LED'inin (!) söndüğünden ve Hazır LED'in (()) yeşil yandığından emin olun.

## Makinenizde sorun yaşıyorsanız

### ÖNEMLİ

- Teknik yardım için, makineyi satın aldığınız ülkeyi aramanız gerekir. Aramalar o ülke içinden yapılmalıdır.
- Makinenizde bir sorun olduğunu düşünüyorsanız, aşağıdaki çizelgeyi kontrol edin ve sorun giderme ipuçlarını izleyin. Çoğu sorunu kendiniz kolaylıkla çözebilirsiniz.
- İlave yardıma ihtiyacınız olursa Brother Solutions Center (Brother Çözüm Merkezi) en güncel Sık Sorulan Sorular ve sorun giderme ipuçlarını sunmaktadır. Bizi ziyaret edin: http://solutions.brother.com/.

#### Yazdırma zorlukları

| Zorluklar                                                       | Öneriler                                                                                                    |  |
|-----------------------------------------------------------------|----------------------------------------------------------------------------------------------------|--|
| Çıktı yok.                                                      | Doğru yazıcı sürücüsünün yüklendiğinden ve seçildiğinden emin olun.                                                                                                    |  |
|                                                                 | LED'lerin hata gösterip göstermediğini kontrol edin.<br>(Bkz. <i>LED'ler (lşık Yayan Diyotlar)</i> ➤> sayfa 38 ve <i>Status Monitor'de Hata mesajları</i><br>➤> sayfa 50.)                                                                                                    |  |
|                                                                 | Makinenin çevrimiçi olup olmadığını kontrol edin:                                                                                                    |  |
|                                                                 | (Windows <sup>®</sup> 8 için)<br>Farenizi masaüstünüzün sağ alt köşesine doğru götürün. Menü çubuğu<br>göründüğünde <b>Ayarlar</b> düğmesini ve ardından <b>Denetim Masası</b> düğmesini tıklayın.<br><b>Donanım ve Ses</b> grubunda <b>Aygıtları ve yazıcıları görüntüle</b> düğmesini tıklayın.<br><b>Brother HL-XXXX series</b> öğesini sağ tıklayın ve <b>Yazdırılan öğeyi göster</b> öğesini<br>tıklayın. <b>Yazıcı</b> tıklayın ve <b>Vazısıyı Çevrimdışı Kullan</b> seçeneğinin işaretli<br>olmadığından emin olun.    |  |
|                                                                 | (Windows Server <sup>®</sup> 2012 için)<br>Farenizi masaüstünüzün sağ alt köşesine doğru götürün. Menü çubuğu<br>göründüğünde <b>Ayarlar</b> düğmesini ve ardından <b>Denetim Masası</b> düğmesini tıklayın.<br><b>Donanım</b> grubunda <b>Aygıtları ve yazıcıları görüntüle</b> düğmesini tıklayın.<br><b>Brother HL-XXXX series</b> öğesini sağ tıklayın ve <b>Yazdırılan öğeyi göster</b> öğesini<br>tıklayın. <b>Yazıcı</b> tıklayın ve <b>Vazısıyı Çevrimdışı Kullan</b> seçeneğinin işaretli<br>olmadığından emin olun. |  |
|                                                                 | (Windows <sup>®</sup> 7 ve Windows Server <sup>®</sup> 2008 R2)                                                                                                    |  |
|                                                                 | (Başlat) düğmesini ve Aygıtlar ve Yazıcılar düğmesini tıklayın.                                                                                                    |  |
|                                                                 | Brother HL-XXXX series öğesini sağ tıklayın ve Yazdırılan öğeyi göster öğesini tıklayın. Yazıcı tıklayın ve Vazısıyı Çevrimdışı Kullan seçeneğinin işaretli olmadığından emin olun.                                                                                                    |  |
|                                                                 | (Windows Vista <sup>®</sup> and Windows Server <sup>®</sup> 2008)                                                                                                    |  |
|                                                                 | (Başlat) düğmesini, Denetim Masası, Donanım ve Ses ve ardından                                                                                                    |  |
|                                                                 | Yazıcılar düğmesini tıklayın. Brother HL-XXXX series öğesini sağ tıklayın.<br>Vazısıyı Çevrimdışı Kullan öğesinin seçilmediğinden emin olun.                                                                                                    |  |
|                                                                 | (Windows <sup>®</sup> XP ve Windows Server <sup>®</sup> 2003)<br>Başlat düğmesini tıklayın ve Yazıcı ve Fakslar öğesini seçin.<br>Brother HL-XXXX series öğesini sağ tıklayın. Vazısıyı Çevrimdışı Kullan öğesinin<br>seçilmediğinden emin olun.                                                                                                    |  |
| Makine yazdırmıyor veya<br>beklenmedik bir şekilde<br>yazdırır. | Tüm LED'ler yanana kadar yaklaşık 2 saniye kadar 🕧 tuşunu basılı tutun ve bırakın.                                                                                                    |  |
|                                                                 | Makine baskı işini iptal edecek ve bellekten temizleyecektir. Çıktı eksik olmayabilir.                                                                                                    |  |

## Makineyi temizleme ve kontrol etme

Makinenin dışını ve içini düzenli olarak, kuru ve havsız bir bezle silin. Toner kartuşunu veya drum ünitesini değiştirdiğiniz zaman makinenin içini mutlaka temizleyin. Yazdırılan sayfalara toner bulaşıyorsa, makinenin içini kuru ve havsız bir bezle temizleyin.

## **UYARI**

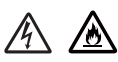

Makinenin içini veya dışını temizlemek için yanıcı maddeler, herhangi bir türde sprey, alkol veya amonyak içeren organik solvent/sıvı KULLANMAYIN. Aksi takdirde yangına veya elektrik şokuna neden olabilir. Bunun yerine, yalnızca kuru, havsız bir bez kullanın.

(➤➤ Ürün Güvenlik Kılavuzu: Genel önlemler)

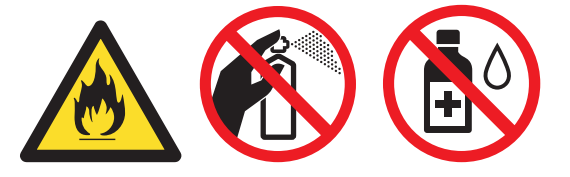

## Makine Bilgisi

### Varsayılan ayarlar

Makinede iki adet varsayılan ayar düzeyi vardır; varsayılan ayarlar sevkiyat öncesinde fabrikada ayarlanmıştır.

- Fabrika Ayarlarına Döndür
- Ayarları Sıfırla

#### NOT

- Önceden ayarlanmış varsayılan ayarlarda değişiklik yapamazsınız.
- Sayfa sayaçları hiçbir zaman değiştirilemez.

#### Fabrika Ayarlarına Döndür

Makineyi varsayılan yazıcı ayarlarına kısmen geri döndürebilirsiniz:

- Makineyi kapatın.
- 2) Üst kapağın kapatıldığından ve güç kablosunun takıldığından emin olun.
- 3) (()) tuşunu basılı tutarken, üst kapağı bir kez açıp kapatın.
- 4 (()) tuşunu bırakın. Tüm LED'lerin söndüğünden emin olun.
- 5 Utuşuna sekiz kez basın. Tüm LED'lerin yanıp fabrika varsayılan ayarlarına döndüğünü gösterdiğinden emin olun. Makine yeniden başlatılır.

#### Ayarları Sıfırla

Bu işlem makinenin tüm ayarlarını varsayılan yazıcı ayarlarına döndürür:

- Makineyi kapatın.
- Üst kapağın kapatıldığından ve güç kablosunun takıldığından emin olun.
- 3 (()) tuşunu basılı tutarken, üst kapağı bir kez açıp kapatın.
- 4 (() tuşunu bırakın. Tüm LED'lerin söndüğünden emin olun.
- 5 (() tuşuna on kez basın. Makine otomatik olarak yeniden başlar.

B

# Teknik Özellikler

## Genel

| Model                                       |               |                          | HL-1110 HL-1111                                                                                                    |  |
|---------------------------------------------|---------------|--------------------------|----------------------------------------------------------------------------------------------------|--|
| Yazıcı Türü                                 |               |                          | Lazer                                                                                                    |  |
| Yazdırma Yöntemi                            |               |                          | Elektrofotografik Lazer Yazıcı                                                                                                    |  |
| Bellek Kapasitesi Standart                  |               | Standart                 | 1 MB                                                                                                    |  |
| Güç Kaynağı                                 |               |                          | 220 - 240 V AC 50/60 Hz                                                                                                    |  |
| Güç Tüketimi <sup>1</sup> (Ortalama) En üst |               | En üst                   | Yaklaşık 1056 W                                                                                                    |  |
|                                             |               | Yazdırma                 | 25 °C'de yaklaşık 380 W                                                                                                    |  |
|                                             |               | Hazır                    | 25 °C'de yaklaşık 40 W                                                                                                    |  |
|                                             |               | Derin Uyku               | Yaklaşık 0,5 W                                                                                                    |  |
|                                             |               | Güç Kapalı <sup>23</sup> | Yaklaşık 0,28 W                                                                                                    |  |
|                                             |               |                          | 0     189 mm       340 mm     238 mm                                                                                                    |  |
| <b>Ağırlıklar</b> (sarf m                   | nalzemeleriyl | e)                       | 4,5 kg                                                                                                    |  |
| Gürültü Düzeyi Ses<br>Basıncı               |               | Yazdırma                 | LPAM = 51 dB (A)                                                                                                    |  |
|                                             | Ses Gücü      | Yazdırma                 | LwAd = 6,60 B (A)                                                                                                    |  |
| Sıcaklık                                    |               | Çalışıyor                | 10 ila 32,5 °C arası                                                                                                    |  |
|                                             |               | Depolama                 | 0 ila 40 °C arası                                                                                                    |  |
| Nem                                         |               | Çalışıyor                | % 20 ila 80 arasında (yoğuşmasız)                                                                                                    |  |
| Depolama                                    |               | Depolama                 | % 10 ila 90 arasında (yoğuşmasız)                                                                                                    |  |
| Arayüz USB                                  |               | USB                      | Son-Hız USB 2.0 <sup>45</sup>                                                                                                    |  |
|                                             |               |                          | 2,0 metreden uzun USB 2.0 kablosu (Tip A/B) kullanmanızı öneririz.                                                                                                    |  |
| OS Desteği Windows <sup>®</sup>             |               | Windows <sup>®</sup>     | Windows <sup>®</sup> XP Home Edition, Windows <sup>®</sup> XP Professional, Windows <sup>®</sup> XP Professional x64 Edition, Windows Vista <sup>®</sup> , Windows <sup>®</sup> 7, Windows <sup>®</sup> 8, Windows Server <sup>®</sup> 2003, Windows Server <sup>®</sup> 2003 x64 Edition, Windows Server <sup>®</sup> 2008, Windows Server <sup>®</sup> 2008 R2, Windows Server <sup>®</sup> 2012 |  |
| Mac OS                                      |               |                          |                                                                                                    |  |

#### Teknik Özellikler

| Model               |                          | HL-1110   | HL-1111                                                                |  |
|---------------------|--------------------------|-----------|------------------------------------------------------------------------|--|
| Sarf<br>Malzemeleri | Toner Kartuşu (Gelen)    |           | Yaklaşık 1.000 sayfa A4 veya Letter sayfa <sup>6</sup>                 |  |
|                     | Toner Kartuşu (Standart) |           | Yaklaşık 1.000 sayfa A4 veya Letter sayfa <sup>6</sup>                 |  |
|                     |                          | Model Adı | TN-1040                                                                |  |
|                     | Drum Ünitesi             |           | Yaklaşık 10.000 sayfa A4 veya Letter sayfa (1 sayfa / iş) <sup>7</sup> |  |
|                     |                          | Model Adı | DR-1040                                                                |  |

<sup>1</sup> Makine, USB arayüzüne bağlandığında ölçülmüştür.

<sup>2</sup> Güç tüketimi kısmen, makinenin kullanıldığı çevreye veya makinede kullanılan parçaya bağlı olarak farklılık gösterir.

<sup>3</sup> IEC 62301 Edition 2.0 uyarınca ölçülmüştür.

<sup>4</sup> Makine USB 1.1 arayüzü olan bir bilgisayara da bağlanabilir.

<sup>5</sup> Üçüncü taraf USB bağlantı noktaları desteklenmez.

<sup>6</sup> Kartuşun yaklaşık çıktı kapasitesi ISO/IEC 19752'ye uygun olarak beyan edilmiştir.

<sup>7</sup> Drum ömrü yaklaşık olarak verilmiştir ve kullanım türüne göre değişiklik gösterebilir.

## Baskı ortamı

| Model                           |                                  |                                 | HL-1110                                                                                                    | HL-1111 |
|---------------------------------|----------------------------------|---------------------------------|----------------------------------------------------------------------------------------------------|---------|
| Kağıt Kağıt<br>Girişi Çekmecesi | Kağıt                            | Kağıt Türü                      | Düz kağıt, Geri dönüşümlü kağıt                                                                                |         |
|                                 | Kağıt Boyutu                     | A4, Letter, Legal, Folio        |                                                                                                    |         |
|                                 |                                  | Kağıt Ağırlığı                  | 65 ila 105 g/m²                                                                                                |         |
|                                 |                                  | Maksimum<br>Kağıt<br>Kapasitesi | 150 sayfaya kadar 80 g/m <sup>2</sup> düz kağıt Düz kağıt                                                      |         |
| Kağıt<br>Çıkışı                 | Aşağıya Dönük Çıktı<br>Çekmecesi |                                 | 50 sayfaya kadar 80 g/m <sup>2</sup> düz kağıt Düz kağıt (aşağıya dönük çıktı çekmecesine aşağıya dönük çıkış) |         |
## Kağıt seçiminiz için önemli bilgiler

Bu bölümdeki bilgiler, bu makineyle kullanılacak kağıdı seçmenize yardımcı olacaktır.

#### NOT

Önerilmeyen kağıt kullanırsanız, makinede kağıt sıkışması veya yanlış besleme olabilir.

#### Çok miktarda kağıt satın almadan önce

Kağıdın makinenize uygunluğundan emin olun.

#### Düz kağıt kopyalar için kağıt

Kağıt, kullanımına göre, örneğin yazdırma için kağıt ve kopyalama için kağıt gibi kategorilere ayrılır. Kullanım amacı genellikle kağıdın ambalajında yazar. Lazer yazıcılara uygun olup olmadığını öğrenmek için ambalajı kontrol edin. Lazer yazıcılara uygun kağıt kullanın.

#### Gramaj

Genel kullanımda kağıdın gramajı ülkelere göre değişir. Bu makine daha ince veya daha kalın kağıtlarla çalışabilse 70 ile 90 g/m<sup>2</sup> kağıt kullanmanızı öneririz.

#### Uzun elyaflı ve kısa elyaflı

Kağıt hamurunun elyafı, kağıt üretimi sırasında hizalanır. Buna göre, kağıt, uzun elyaflı ve kısa elyaflı olmak üzere iki tür halinde sınıflandırılabilir.

Kağıdın uzun elyafları, kağıdın uzun kenarıyla aynı yönde uzanır. Kağıdın kısa elyafları, kağıdın uzun kenarına dik uzanır. Kopyalama için kullanılan çoğu düz kağıt uzun elyaflı olsa da, bazıları kısa elyaflıdır. Bu makinede uzun elyaflı kağıt kullanmanızı öneririz. Kısa elyaflı kağıt, makinedeki kağıt nakline karşı çok dayanıksızdır.

#### Asitli kağıt ve nötr kağıt

Kağıtlar asitli kağıt veya nötr kağıt olarak sınıflandırılabilir.

Modern kağıt üretim yöntemleri asitli kağıtla başlamış olsa da, son zamanlarda çevre sorunları nedeniyle nötr kağıt asitli kağıdın yerini almaktadır.

Bununla birlikte, geri dönüşümlü kağıt içinde birçok asitli kağıt biçimi bulunabilir. Bu makinede nötr kağıt kullanmanızı öneririz.

Asitli kağıdı nötr kağıttan ayırt etmek için bir asitli kağıt kontrol kalemi kullanabilirsiniz.

#### Yazdırma yüzeyi

Kağıt yaprağının ön ve arka yüz özellikleri biraz farklı olabilir.

Genellikle, kağıt topu ambalajının açılış tarafı yazdırılacak taraftır. Kağıt ambalajı üzerindeki yönergelere uyun. Yazdırma tarafı genellikle bir okla gösterilir.

# Yazıcı

| Model                            |                         | HL-1110                                                          | HL-1111 |
|----------------------------------|-------------------------|------------------------------------------------------------------|---------|
| Çözünürlük                       |                         | $600 \times 600$ dpi (2400 × 600 dpi Çözünürlük Kontrolüyle)     |         |
| Baskı Hızı <sup>1</sup>          | Tek taraflı<br>yazdırma | 20 ppm'ye kadar (A4 boyutta)<br>21 ppm'ye kadar (Letter boyutta) |         |
| İlk Yazdırma Zamanı <sup>2</sup> |                         | 23 °C / 230 V'da 10 saniyeden az                                 |         |

<sup>1</sup> Baskı hızı, yazdırdığınız doküman türüne göre değişebilir.

<sup>2</sup> Hazır modundan

# C Dizin

## Sayısallar

| O toroff. |          | <u> </u> |
|-----------|----------|----------|
| Z laralli | yazuiima | <br>J    |

#### Α

| Ağırlıklar             | 63 |
|------------------------|----|
| Aygıt Ayarları sekmesi |    |

#### В

| Baskı Profilleri   |    |
|--------------------|----|
| Bellek             | 63 |
| Boyutlar           | 63 |
| Brother numaraları | i  |

## Ç

| Çift Taraflı / Kitapçık | 11 | ۱ |
|-------------------------|----|---|
| çine raram / ratapşine  |    |   |

## D

| Derin uyku modu | 39, 45 |
|-----------------|--------|
| Destek          | 23     |

#### Е

| Elle 2-taraflı yazdırma | 4 |
|-------------------------|---|
|-------------------------|---|

## F

| Filigran14, | 17 |
|-------------|----|
| Folio       | 2  |

## G

| Güç kapatma modu |  |
|------------------|--|
|------------------|--|

#### Η

| mesajları |
|-----------|
| mesajları |

#### Κ

| Kağıt2               | , 66 |
|----------------------|------|
| türü                 | 2    |
| Kağıt sıkışıklıkları | . 55 |
| Kontrol paneli       | . 38 |

#### L

| LED (Işık Yayan Diyot) | 38 |
|------------------------|----|
| Linux                  | 5  |

## Μ

| <br>5 |
|-------|
| -     |
|       |

## 0

| 65 |
|----|
|    |

## S

| Sarf malzemeleri                            |    |
|---------------------------------------------|----|
| Servis merkezleri (Avrupa ve diğer ülkeler) | i  |
| Sorun Giderme                               |    |
| zorluk çekiyorsanız                         |    |
| yazdırılıyor                                | 60 |
| Status Monitor (Durum Monitörü)             |    |
| Macintosh                                   | 35 |
| Windows <sup>®</sup>                        | 25 |
|                                             |    |

## Ş

| Şifre | <br>17 |
|-------|--------|
| şme   | <br>   |

#### T

| Temizleme               | 61 |
|-------------------------|----|
| Toner Ayar (Devam modu) |    |

#### U

| Jyku modu |  | 39, | 45 |
|-----------|--|-----|----|
|-----------|--|-----|----|

## Ü

Ürününüzü kaydedin .....i Üst Bilgi-Alt Bilgi Yazdırma ......14, 16

#### V

| Varsayılan ayarlar |  |
|--------------------|--|
|--------------------|--|

#### Υ

| Vardımcı Drogramlar |       |
|---------------------|-------|
| r arunnur Frogramai | <br>1 |

#### Dizin

| Yazdır                |           |
|-----------------------|-----------|
| Macintosh             |           |
| Yazıcı sürücüsü       |           |
| Windows <sup>®</sup>  |           |
| Çift taraflı yazdırma |           |
| Kitapçık yazdırma     |           |
| Yazıcı sürücüsü       |           |
| zorluklar             | 60        |
| Yazdırma kalitesi     | 51        |
| Yazıcı sürücüsü       | 5, 24, 35 |
| Yönetici              | 14, 17    |
|                       |           |

C

| Destek Hattı: | Türkiye               |
|---------------|-----------------------|
| Telefon:      | 0 (216) 577 68 18     |
| Faks:         | 0 (216) 577 68 19     |
| E-posta:      | destek@brother.com.tr |